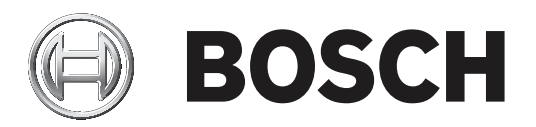

# **PLENA** matrix

Public Address System

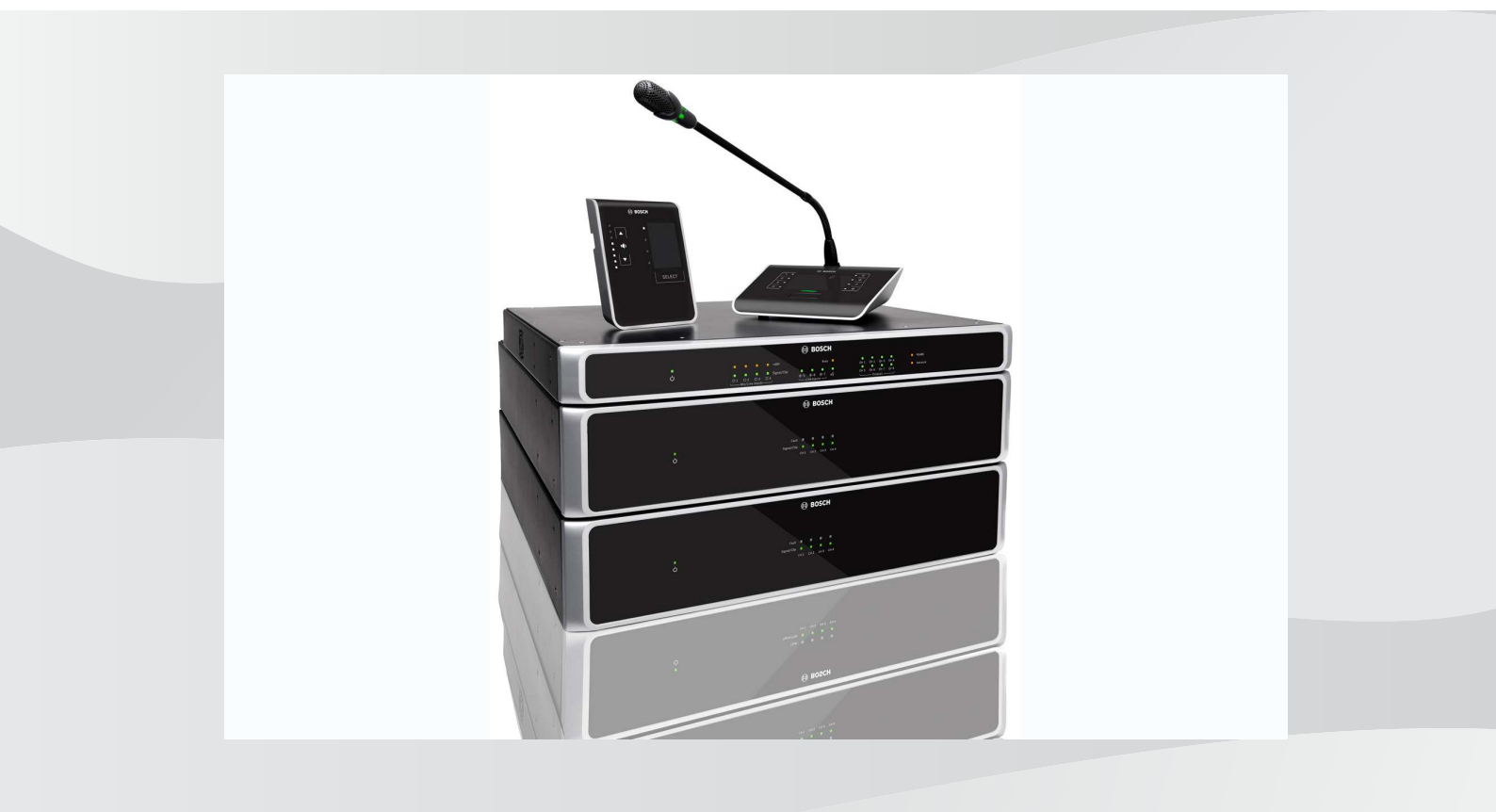

th คู่มือผู้ใช้

# สารบัญ

| 1     | ความปลอดภัย                                                             | 5  |
|-------|-------------------------------------------------------------------------|----|
| 1.1   | FCC และ ICES                                                            | 5  |
| 2     | เกี่ยวกับคู่มือนี้                                                      | 6  |
| 2.1   | วัตถุประสงค์ของคู่มือ                                                   | 6  |
| 2.2   | เอกสารดิจิตอล                                                           | 6  |
| 2.3   | กลุ่มเป้าหมาย                                                           | 6  |
| 2.4   | การแจ้งเตือนและสัญลักษณ์แจ้งให้ทราบ                                     | 6  |
| 2.5   | ลิขสิทธิ์และข้อสงวนสิทธิ                                                | 6  |
| 2.6   | ประวัติเอกสาร                                                           | 7  |
| 3     | ภาพรวมของระบบ                                                           | 8  |
| 3.1   | พื้นที่ครอบคลุม                                                         | 10 |
| 3.2   | ขอบข่ายในการส่งมอบ                                                      | 10 |
| 4     | การวางแผน                                                               | 11 |
| 5     | การติดตั้ง                                                              | 12 |
| 5.1   | ตัวประมวลผลสัญญาณดิจิตอล DSP Matrix Mixer และเครื่องขยายสัญญาณเสียง DSP | 12 |
| 5.2   | ไมโครโฟนประกาศ                                                          | 13 |
| 5.3   | แผงควบคุมติดผนัง                                                        | 14 |
| 5.4   | ซอฟต์แวร์ PC GUI                                                        | 15 |
| 5.4.1 | ความต้องการเกี่ยวกับ PC                                                 | 15 |
| 5.4.2 | การติดตั้งซอฟต์แวร์แอปพลิเคชัน PC GUI                                   | 15 |
| 5.5   | ซอฟต์แวร์ iOS GUI                                                       | 16 |
| 6     | การเชื่อมต่อ                                                            | 17 |
| 6.1   | ไมโครโฟนประกาศ                                                          | 17 |
| 6.2   | แผงควบคุมติดผนัง                                                        | 17 |
| 6.3   | เครื่องขยายสัญญาณเสียง DSP แบบหลายช่องสัญญาณ                            | 18 |
| 6.4   | ตัวประมวลผลสัญญาณดิจิตอล DSP Matrix Mixer                               | 20 |
| 7     | การกำหนดค่า                                                             | 22 |
| 7.1   | ไมโครโฟนประกาศ                                                          | 22 |
| 7.1.1 | การตั้งค่าสวิตช์ DIP ของไมโครโฟนประกาศ                                  | 22 |
| 7.2   | การตั้งค่าสวิตช์ DIP ของแผงควบคุมติดผนัง                                | 23 |
| 7.3   | การตั้งค่าเครื่องขยายสัญญาณเสียง DSP แบบหลายช่องสัญญาณ                  | 24 |
| 7.4   | PC GUI ตัวประมวลผลสัญญาณดิจิตอล DSP Matrix Mixer                        | 25 |
| 7.5   | PC GUI เครื่องขยายสัญญาณเสียง DSP แบบหลายช่องสัญญาณ                     | 27 |
| 7.5.1 | การกำหนดค่าการเชื่อมต่อเครื่องขยายสัญญาณเสียง                           | 30 |
| 8     | การทำงาน                                                                | 31 |
| 8.1   | การเริ่มต้น                                                             | 31 |
| 8.2   | ไมโครโฟนประกาศ                                                          | 32 |
| 8.2.1 | การตั้งค่าล่วงหน้าและการเลือก                                           | 33 |
| 8.2.2 | การทำการประกาศ                                                          | 33 |
| 8.3   | แผงควบคุมติดผนัง                                                        | 34 |
| 8.3.1 | เลือกแหล่งอินพุต                                                        | 34 |
| 8.3.2 | ปรับระดับเสียงเอาตพุตสัญญาณเสียง                                        | 35 |
| 8.4   | เครื่องขยายสัญญาณเสียง DSP แบบหลายช่องสัญญาณ                            | 36 |
| 8.4.1 | เปิดใช้งานฟังก์ชันการควบคุมอินพุตช่องสัญญาณเสียงที่เปิดอยู่             | 37 |
| 8.4.2 | เปิดใช้งานการสแตนด์บายอัตโนมัติของเครื่องขยายสัญญาณเสียง                | 37 |
| 8.4.3 | ใช้งานเครื่องขยายสัญญาณเสียงร่วมกับ PC GUI                              | 37 |
| 8.5   | ตัวประมวลผลสัญญาณดิจิตอล DSP Matrix Mixer                               | 38 |
| 8.5.1 | เปิดใช้งานฟังกชันการควบคุมอินพุต                                        | 39 |

| 8.5.2  | เปิดใช้งานฟังก์ชันการควบคุมแจ้งเตือน/อพยพ                              | 39 |
|--------|------------------------------------------------------------------------|----|
| 8.5.3  | การเปิดทำงานตัวประมวลผลสัญญาณดิจิตอล DSP Matrix Mixer/ระบบ ด้วย PC GUI | 39 |
| 9      | การแก้ปัญหา                                                            | 40 |
| 9.1    | การบริการลูกค้า                                                        | 42 |
| 10     | การบำรุงรักษา                                                          | 43 |
| 10.1   | ทำความสะอาดตัวเครื่อง                                                  | 43 |
| 10.2   | ทำความสะอาดช่องอากาศ                                                   | 43 |
| 10.3   | ตรวจสอบขั้วต่อและการต่อกราวนด์                                         | 43 |
| 11     | ข้อมูลทางเทคนิค                                                        | 44 |
| 11.1   | คุณสมบัติทางไฟฟ้า                                                      | 44 |
| 11.1.1 | ตัวประมวลผลสัญญาณดิจิตอล DSP Matrix Mixer                              | 44 |
| 11.1.2 | เครื่องขยายสัญญาณเสียง DSP แบบหลายช่องสัญญาณ                           | 45 |
| 11.1.3 | ไมโครโฟนประกาศ                                                         | 47 |
| 11.1.4 | แผงควบคุมติดผนัง                                                       | 47 |
| 11.2   | ลักษณะอุปกรณ์                                                          | 48 |
| 11.2.1 | ตัวประมวลผลสัญญาณดิจิตอล DSP Matrix Mixer                              | 48 |
| 11.2.2 | เครื่องขยายสัญญาณเสียง DSP แบบหลายช่องสัญญาณ                           | 48 |
| 11.2.3 | ไมโครโฟนประกาศ                                                         | 48 |
| 11.2.4 | แผงควบคุมติดผนัง                                                       | 48 |
| 11.3   | เงื่อนไขสภาพแวดล้อม                                                    | 50 |
| 11.3.1 | ตัวประมวลผลสัญญาณดิจิตอล DSP Matrix Mixer                              | 50 |
| 11.3.2 | เครื่องขยายสัญญาณเสียง DSP แบบหลายช่องสัญญาณ                           | 50 |
| 11.3.3 | ไมโครโฟนประกาศ                                                         | 50 |
| 11.3.4 | แผงควบคุมติดผนัง                                                       | 50 |
| 11.4   | มาตรฐาน                                                                | 50 |
|        |                                                                        |    |

# 1 ความปลอดภัย

ก่อนการติดตั้งหรือใช้งานผลิตภัณฑ์นี้ โปรดอ่านคำแนะนำเพื่อความปลอดภัยซึ่งเป็นเอกสารหลายภาษาแยกต่างหาก: ข้อ แนะนำการใช้งานอย่างปลอดภัย (Safety\_ML) คำแนะนำเหล่านี้ใช้ร่วมกับอุปกรณ์ทั้งหมดที่เชื่อมต่อกับแหล่งจ่ายไฟเมน ได้

#### ข้อควรระวังเพื่อความปลอดภัย

เครื่อง ตัวประมวลผลสัญญาณดิจิตอล DSP Matrix Mixer และเครื่องขยายสัญญาณเสียง DSP เป็น ถูกออกแบบมาเพื่อ เชื่อมต่อกับเครือข่ายกระจายไฟฟ้าสาธารณะ

- เพื่อไม่เกิดความเสี่ยงต่อการถูกไฟฟ้าช้อต จะต้องยกเลิกการเชื่อมต่อแหล่งจ่ายไฟเมนก่อนเริ่มการปฏิบัติงานทั้งหมด
- ไม่ควรให้มีสิ่งใดมากีดขวางช่องการระบายอากาศ เช่น หนังสือพิมพ์ ผ้าปูโต๊ะ หรือผ้าม่าน
- การเดินสายจากภายนอกเพื่อเชื่อมต่อกับอุปกรณ์นี้จะต้องติดตั้งโดยบุคลากรที่มีคุณสมบัติเหมาะสมเท่านั้น
- และจะต้องดำเนินการโดยเจ้าหน้าที่ที่ได้รับการรับรองเท่านั้น
- ใช้อุปกรณ์นี้ในภูมิอากาศระดับปานกลาง

#### ระวัง!

คำแนะนำสำหรับการซ่อมบำรุงนี้จัดทำขึ้นสำหรับการใช้งานโดยบุคลากรที่มีคุณสมบัติเหมาะสมเท่านั้น เพื่อลดความเสี่ยงจากไฟฟ้าซ์อต ท้ามทำการซ่อมแชมใดๆ นอกเหนือจากที่ระบุเอาไว้ในคำแนะนำการใช้งาน เว้นแต่ใน กรณีที่คุณมีคุณสมบัติเหมาะสมเท่านั้น

# 1.1 FCC ແລະ ICES

(สหรัฐอเมริกา และแคนาดาเท่านั้น)

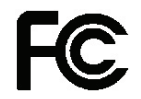

#### อุปกรณ์ในงานธุรกิจ สำหรับการใช้ในเชิงพาณิชย์หรือระดับมืออาชีพ

#### คำเตือน!

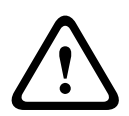

อุปกรณ์นี้ได้รับการทดสอบและออกแบบเพื่อให้สอดคล้องตามข้อจำกัดของอุปกรณ์ดิจิตอล Class A ตามที่ระบุในข้อ กำหนด FCC Part 15 และ ICES-003 ของ Industry Canada ข้อจำกัดเหล่านี้กำหนดขึ้นเพื่อให้มีการป้องกันที่ เหมาะสมจากสัญญาณรบกวนที่เป็นอันตรายเมื่อใช้งานอุปกรณ์ในพื้นที่การค้า อุปกรณ์นี้ทำให้เกิด ใช้ และสามารถแผ่ พลังงานคลื่นความถี่วิทยุ และหากไม่ติดตั้ง และนำไปใช้ตามคู่มือแนะนำ อาจทำให้เกิดสัญญาณรบกวนที่เป็นอันตรายต่อ การสื่อสารด้วยคลื่นวิทยุ การทำงานของอุปกรณ์ในบริเวณที่พักอาศัยอาจทำให้เกิดสัญญาณรบกวนที่เป็นอันตรายต่อ การฉีอสารด้วยคลื่นวิทยุ การทำงานของอุปกรณ์ในบริเวณที่พักอาศัยอาจทำให้เกิดสัญญาณรบกวนที่เป็นอันตราย ไม่ว่าใน กรณีใด ผู้ใช้ต้องเป็นผู้แก้ไขสัญญาณรบกวนนั้นและรับผิดชอบค่าใช้จ่ายเอง การเปลี่ยนแปลงหรือการดัดแปลงโดยตั้งใจ หรือไม่ตั้งใจที่ไม่ได้รับการอนุมัติจากบุคคลที่รับผิดชอบโดยตรงไม่สามารถกระทำได้ การเปลี่ยนแปลงหรือการดัดแปลงดัง กล่าวอาจทำให้การได้รับอนุญาตให้ไช้อุปกรณ์ของผู้ใช้เป็นโมมะได้

หากจำเบ็น ผู้ใช้ควรปรึกษาตัวแทนจำหน่ายหรือช่างเทคนิควิทยุ/โทรทัศน์ที่มีความเชี่ยวชาญเพื่อดำเนินการแก้ไข ผู้ใช้อาจ พบว่าหนังสือต่อไปนี้ซึ่งจัดเตรียมโดย Federal Communications Commission เป็นประโยชน์ : "วิธีระบุและแก้ไข บัญหาสัญญาณรบกวนวิทยุ-โทรทัศน์" หนังสือนี้จัดทำโดย สำนักพิมพ์รัฐบาล สหรัฐอเมริกา, วอชิงตัน, ดีซี 20402, หมายเลขสต<sup>้</sup>อก 004-000-00345-4

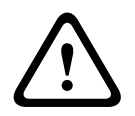

#### คำเตือน!

ผลิตภัณฑ์นี้เป็น Class A ในเขตท้องถิ่น ผลิตภัณฑ์นี้อาจเป็นสาเหตุให้เกิดสัญญาณรบกวนวิทยุ ไม่ว่ากรณีใดผู้ใช้อาจจะ จำเป็นต้องใช้การวัดที่เหมาะสม

| 2          | เกี่ยวกับคู่มือนี้                                                                                                    |
|------------|----------------------------------------------------------------------------------------------------|
|            | โปรดอ่านคู่มือนี้โดยละเอียดก่อนทำการติดตั้งและใช้งานผลิตภัณฑ์ระบบเสียงประกาศสาธารณะ PLENA matrix ใดๆ<br>และเก็บรักษาคู่มือเอาไว้สำหรับการอ้างอิงในอนาคต                                                                                                    |
| 2.1        | วัตถุประสงค์ของคู่มือ                                                                                                    |
|            | คู่มือเล่มนี้มีวัตถุประสงค์เพื่อให้ข้อมูลที่จำเป็นในการติดตั้ง การกำหนดค่า การใช้งาน และการบำรุงรักษาผลิตภัณฑ์ระบบ<br>เสียงประกาศสาธารณะ PLENA matrix สำหรับคำแนะนำเกี่ยวกับชอฟต์แวร์ PC GUI software ล่าสุด โปรด<br>ดาวน์โหลดจากข้อมูลที่เกี่ยวข้องกับผลิตภัณฑ์บนเว็บไซต์ www.boschsecurity.com                                          |
| 2.2        | เอกสารดิจิตอล                                                                                                    |
|            | คู่มือการใช้งานซอฟต์แวร์นี้ยังมีในรูปแบบเอกสารดิจิตอลแบบ Adobe Portable Document Format (PDF) อีก<br>ด้วย<br>ดตัวขอเรียววันยุอิตวัญต์ได้ซึ่ง www.boschsecurity.com                                                                                                    |
| <b>1</b> 2 |                                                                                                    |
| 2.3        | กลุ่มเบาทมาย<br>อู่ถืวนี้ถ้อหัวไว้สำหรับผู้สิ่วขั้น มันสิ่มติงานและมู้ใส้ระเยมสียงประกอาศศารกรอบ DLENA matrix                                                                                                    |
| 2.4        |                                                                                                    |
| 2.4        | ก เวเตษณณตะ สเมูลการเหงางเททวาบ<br>คู่มือนี้สามารถใช้ได้กับสัญญาณลี่ประเภท โดยประเภทจะเกี่ยวข้องกับผลกระทบที่อาจเกิดขึ้นหากไม่มีการสังเกต สัญลักษณ์<br>เหล่านี้จะเรียงลำดับจากผลกระทบน้อยที่สุดไปถึงผลกระทบร้ายแรงที่สุดซึ่งได้แก่:                                                                                                    |
| í          | <b>แจ้งเตือน!</b><br>มีข้อมูลเพิ่มเติม โดยปกติแล้ว การไม่สังเกต 'การแจ้งให้ทราบ' จะไม่ส่งผลให้เกิดความเสียหายต่ออุปกรณ์หรือการบาด<br>เจ็บ                                                                                                    |
|            | <b>ระวัง!</b><br>อุปกรณ์และทรัพย์สินอาจได้รับความเสียหาย หรือผู้ใช้อาจได้รับบาดเจ็บเล็กน้อยหากไม่สังเกตการแจ้งเตือน                                                                                                    |
|            | <b>คำเตือน!</b><br>อุปกรณ์และทรัพย์สินอาจได้รับความเสียหายร้ายแรง หรือผู้ใช้อาจได้รับบาดเจ็บรุนแรงหากไม่สังเกตการแจ้งเตือน                                                                                                    |
|            | <b>อันดราย!</b><br>การไม่สังเกตการแจ้งเตือนสามารถทำให้เกิดอันตรายถึงชีวิตหรือได้รับบาดเจ์บรุนแรง                                                                                                    |
| 2.5        | ลิขสิทธิ์และข้อสงวนสิทธิ                                                                                                    |
|            | สงวนลิขสิทธิ์ ห้ามมิให้มีการทำซ้ำหรือเผยแพร่ส่วนหนึ่งส่วนใดของเอกสารฉบับนี้ ไม่ว่าจะในรูปแบบใดและโดยผ่านซ่อง<br>ทางใดๆ ก็ตาม ทั้งในแบบอิเล็กทรอนิกส์ ในเชิงจักรกล การถ่ายเอกสาร การบันทึกเสียง หรือรูปแบบอื่นใด โดยไม่ได้รับ<br>อนุญาตเป็นลายลักษณ์อักษรจากผู้จัดพิมพ์เสียก่อน สำหรับข้อมูลในการขออนุญาตพิมพ์ช้ำและการคัดลอก โปรดติดต่อ © |

Bosch Security Systems B.V. เนื้อหาและภาพประกอบอาจเปลี่ยนแปลงได้โดยไม่ต้องแจ้งให้ทราบล่วงหน้า

# 2.6 ประวัติเอกสาร

| วันที่วางจำหน่าย | เวอร์ชั่นเอกสาร | เหตุผล                                                      |
|------------------|-----------------|-------------------------------------------------------------|
| 2013.06.18       | V1.0            | <ul> <li>ฉบับพิมพ์ครั้งที่ 1</li> </ul>                     |
| 2014.12.02       | V1.001          | <ul> <li>เปลี่ยนแปลงข้อความส่วน "การ<br/>วางแผน"</li> </ul> |

### 3

#### ภาพรวมของระบบ

กลุ่มผลิตภัณฑ์ Bosch PLENA matrix เป็นผลิตภัณฑ์คุณภาพสูง และเป็นไซลูชั่นที่เหมาะสมสำหรับการประกาศเสียงแบ่ง ตามโซน มีความซัดเจนของเสียงพูดและเสียงดนตรีแบ็คกราวนด์ สามารถใช้ถ่ายทอดเสียงประกาศสาธารณะได้ในหลาก หลายลักษณะพื้นที่

ระบบนี้ถูกออกแบบมาให้มีความยืดหยุ่น สามารถใช้งานได้อย่างหลากหลาย ติดตั้งได้ง่ายและรวดเร็ว เนื่องจากเป็นระบบที่ ใช้สาย CAT-5 ในการเชื่อมต่ออุปกรณ์เสริมและเครื่องขยายสัญญาณเสียงเข้ากับตัวประมวลผลสัญญาณดิจิตอล DSP matrix mixer

#### กลุ่มผลิตภัณฑ์ PLENA matrix ประกอบด้วย:

#### ตัวประมวลผลสัญญาณดิจิตอล DSP Matrix Mixer 8 ช่อง PLM-8M8:

#### BOSCH # # # # # # # # # # # # # # # # # # # # # # # # # # # # # # # # # # # # # # # # # # # # # # # # # # # # # # # # # # # # # # # # # # # # # # # # # # # # # # # # # # # # # # # # # # # # # # # # # # # # # # <th#</th> # # #

ตัวประมวลผลสัญญาณดิจิตอล (DSP) Matrix Mixer ถือเป็นหัวใจของระบบ PLENA matrix เมื่อทำงานร่วมกับ ไมโครโฟนประกาศ (PLM-8CS) และแผงควบคุมติดผนัง (PLM-WCP) จะสามารถทำการประกาศและควบคุมโซนได้ โดยสะดวก สามารถเชื่อมต่อเครื่องขยายสัญญาณเสียง DSP แบบหลายช่องสัญญาณ (PLM-4Px2x) สาย CAT-5 ประเภท STP (Amp Link) หรือเชื่อมต่อผ่านช่องเสียบขั้วต่อ phoenix เมทริกซ์เสียงภายใน (internal audio matrix) สามารถควบคุมการประกาศ (ผ่านไมโครโฟนประกาศ) มิกซ์อินพุตไมโครโฟน/สาย 4 ช่อง และเลือกแหล่ง สัญญาณเสียงดนตรีแบ็คกราวนด์จากสามแหล่ง แล้วจึงส่งสัญญาณไปยังเอาต์พุตโชนอิสระสูงสุด 8 เอาต์พุต นอกจากนี้ยังมี ลอจิกอินพุต (logic input) สำหรับการเปิดใช้งานในกรณีฉุกเฉิน ซึ่งจะจัดลำดับความสำคัญเหนืออินพุตอื่นๆ ทั้งหมด การ ควบคุมคุณสมบัติ DSP จะดำเนินการผ่านการเชื่อมต่ออีเทอร์เน็ต และการใช้ GUI ของผลิตภัณฑ์บนระบบ Windows หรือ iPad

#### เครื่องขยายสัญญาณเสียง DSP แบบหลายช่องสัญญาณ PLM-4P125 และ PLM-4P220:

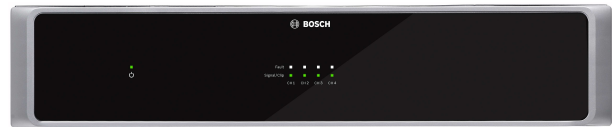

ยกเว้นในเรื่องของเอาต์พุตกำลังไฟ เครื่องขยายสัญญาณเสียง DSP แบบหลายช่องสัญญาณ Class-D ทั้งสองรุ่นจะมีรูป ร่างลักษณะภายนอกเหมือนกันทุกประการ โดยเครื่องขยายสัญญาณเสียงทั้งสองรุ่นจะมีคุณสมบัติ DSP ระดับสูง ซึ่ง สามารถเข้าใช้งานผ่าน GUI บน PC เครื่องขยายสัญญาณเสียงทั้งสองรุ่นมีช่องเชื่อมต่อสาย CAT-5 "Amp Link" ซึ่ง สามารถเชื่อมต่อกับ ตัวประมวลผลสัญญาณดิจิตอล DSP Matrix Mixer PLM-8M8 DSP ได้โดยสะดวก เอาต์พุต ลำโพงเหมาะสมสำหรับการปฏิบัติงาน 100 โวลต์, 70 โวลต์, 8 โอห์ม และ 4 โอห์ม ช่องสัญญาณเครื่องขยายสัญญาณ เสียงยังสามารถเชื่อมต่อ (bridge) เข้าด้วยกัน เพื่อให้เอาต์พุตที่ทรงพลังมากขึ้น นอกจากนี้ เครื่องขยายสัญญาณเสียงยัง มีโหมดสแตนด์บายอัตโนมัติ ซึ่งสามารถช่วยลดปริมาณการใช้พลังงาน ทำให้ เครื่องขยายสัญญาณเสียงนี้มีความคุ้มค่าและ เป็นมิตรต่อสิ่งแวดล้อม ไมโครโฟนประกาศ 8 โซน PLM-8CS:

ไมโครโฟนประกาศ 8 โซน ใช้สำหรับการประกาศไปยังโซนที่ได้รับการกำหนด โดยสามารถกำหนดกลุ่มการเรียกได้สูงสุด 8 กลุ่ม ในตัวประมวลผลสัญญาณดิจิตอล DSP Matrix Mixer และเบิดใช้งานผ่านทางพื้นผิวหน้าจอแบบสัมผัสแบบ capacitive ไมโครโฟนประกาศจะรับไฟผ่านตัวประมวลผลสัญญาณดิจิตอล DSP Matrix Mixer PLM-8M8 โดยใช้ สาย CAT-5 การสื่อสารของเครื่องทำผ่าน RS485 ดังนั้นจึงมีการเชื่อมต่อไมโครโฟนประกาศจำนวนมากให้กับระบบ

แผงควบคุมติดผนัง PLM-WCP

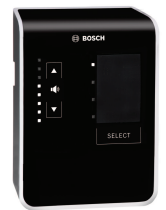

แผงควบคุมติดผนังใช้สำหรับเลือกแหล่งสัญญาณอินพุตและปรับระดับเสียงในโซนลำโพงที่มีการเลือกเอาไว้ล่วงหน้า แผง ควบคุมติดผนังใช้สาย CAT-5 เช่นเดียวกันกับไมโครโฟนประกาศ PLM-8CS 8 โซนกับการสื่อสารผ่าน RS485 และรับ ไฟจากตัวประมวลผลสัญญาณดิจิตอล DSP Matrix Mixer PLM-8M8 ตัวยึดผนังที่ให้มาด้วยใช้เพื่อติดตั้งกับแผงควบคุม ดิดผนัง

 Control
 Control
 Control
 Control
 Control
 Control
 Control
 Control
 Control
 Control
 Control
 Control
 Control
 Control
 Control
 Control
 Control
 Control
 Control
 Control
 Control
 Control
 Control
 Control
 Control
 Control
 Control
 Control
 Control
 Control
 Control
 Control
 Control
 Control
 Control
 Control
 Control
 Control
 Control
 Control
 Control
 Control
 Control
 Control
 Control
 Control
 Control
 Control
 Control
 Control
 Control
 Control
 Control
 Control
 Control
 Control
 Control
 Control
 Control
 Control
 Control
 Control
 Control
 Control
 Control
 Control
 Control
 Control
 Control
 Control
 Control
 Control
 Control
 Control
 Control
 Control
 Control
 Control
 Control
 Control
 Control
 <t

การกำหนดค่า PC และ User GUI:

PC GUI มีเพจการกำหนดค่าและเพจ User Operation pageสำหรับใช้ตั้งค่าและควบคุมตัวประมวลผลสัญญาณ ดิจิตอล DSP Matrix Mixer PLM-8M8 และ เครื่องขยายสัญญาณเสียง PLM-4Px2x ซอฟต์แวร์ GUI สามารถ ดาวน์โหลดได้จากเว็บไซต์ Bosch: www.boschsecurity.com

# 3.1 พื้นที่ครอบคลุม

กลุ่มผลิตภัณฑ์ PLENA matrix ถูกออกแบบมาเพื่อใช้งานในพื้นที่ถ่ายทอดเสียงประกาศสาธารณะขนาดเล็กถึงขนาด กลาง เช่น ในโรงแรม ร้านค้า ชุปเปอร์มาร์เก็ต ภัตตาคาร บาร์ โรงอาหาร ห้องจัดแสดง ท่าอากาศยานภูมิภาค คลังสินค้า สถานศึกษา ส่วนงานเบื้องหลังของโรงมหรสพ และสถานที่อื่นๆ ซึ่งต้องการใช้การประกาศและเสียงดนตรีแบ็คกราวนด์ (BGM) ในการสร้างบรรยากาศที่เหมาะสม

# 3.2 ขอบข่ายในการส่งมอบ

ตรวจสอบว่ามีรายการต่อไปนี้มาพร้อมผลิตภัณฑ์ของคุณ:

- ตัวประมวลผลสัญญาณดิจิตอล DSP Matrix Mixer 8 ช่อง PLM-8M8:
  - คำแนะนำเพื่อความปลอดภัย 1 เล่ม
  - สายไฟเมน 1 สาย
  - ตัวยึดสำหรับติดตั้งขนาด 19 นิ้ว 1 ชุด
- เครื่องขยายสัญญาณเสียง DSP แบบหลายช่องสัญญาณ PLM-4Px2x:
  - คำแนะนำเพื่อความปลอดภัย 1 เล่ม
  - สายไฟเมน 1 สาย
  - ขั้วต่อ 12-pole euro/phoenix 2 อัน
  - ขั้วต่อ 4-pole euro/phoenix 2 อัน
  - สายคู่แบบหุ้มฉนวน CAT-5e 26AWG x 4 ความยาว 1 เมตร 1 สาย
  - ตัวยึดสำหรับติดตั้งขนาด 19 นิ้ว 1 ชุด
- ไมโครโฟนประกาศ 8 โซน PLM-8CS:
  - N/A
- แผงควบคุมติดผนัง PLM-WCP
  - ตัวยึดสำหรับติดตั้งบนผนัง 1 ตัว

# 4 การวางแผน

ต้องแน่ใจว่า:

- มีการใช้วัสดุในการติดตั้งตามที่ผู้ผลิตกำหนด
- ไม่มีของเหล<sup>่</sup>วหกใส่ หรือเข้าไปในอุปกรณ์ได้
- ทำการติดตั้งในในสภาวะแวดล้อมที่ไม่มีฝุ่น
- ไม่มีสิ่งกีดขวางการไหลเวียนระบายอากาศของอุปกรณ์ขนาด 19 นิ้ว
- มีเต้ารับไฟฟ้าเมนที่มีกระแสไฟเพียงพออยู่ใกล้กับตำแหน่งที่ต้องการติดตั้งผลิตภัณฑ์
- ด้านหลังของอุปกรณ์ขนาด 19 นิ้ว มีพื้นที่ว่างเพียงพอและสามารถเข้าถึงได้ สำหรับการเชื่อมต่อและการเดินสาย
- ตรวจสอบว่ามีการดาวน์โหลดเอกสารและซอฟต์แวร์เวอร์ชันล่าสุดจากเว็บไซต์ Bosch: www.boschsecurity.com

# 5 การติดตั้ง

ขั้นตอนการติดตั้งฮาร์ดแวร์และซอฟต์แวร์จะอธิบายเอาไว้ในบทต่อไป ก่อนทำการติดตั้งผลิตภัณฑ์แบบติดตั้งบนตู้ชั้นวาง:

- 1. ให้เลื่อนสวิตช์ไฟเมนที่แผงด้านหลังของอุปกรณ์ไปที่ตำแหน่ง "Off" [ปิด]:
  - อุปกรณ์ DSP matrix mixer และเครื่องขยายสัญญาณเสียง DSP แบบหลายช่องสัญญาณ ทำงานโดยใช้ แรงดันไฟเมน (AC) ในช่วง 100-240VAC, 50-60Hz

#### 5.1 ตัวประมวลผลสัญญาณดิจิตอล DSP Matrix Mixer และเครื่องขยายสัญญาณ เสียง DSP

ตัวประมวลผลสัญญาณดิจิตอล DSP Matrix Mixer และเครื่องขยายสัญญาณเสียง DSP แบบหลายช<sup>่</sup>องสัญญาณ ได้รับ การออกแบบสำหรับติดตั้งในตู้ชั้นวาง 19 นิ้ว อุปกรณ์สำหรับใช้ในการการติดตั้งตู้ชั้นวาง 19 นิ้ว:

- ด้วยึดสำหรับติดดั้งตู้ชั้นวาง 19 นิ้ว ซึ่งมาพร้อมผลิตภัณฑ์
- สกรูยึดมาตรฐาน M6: ความลึกของเกลียว 16 มม., ความยาว 20 มม.

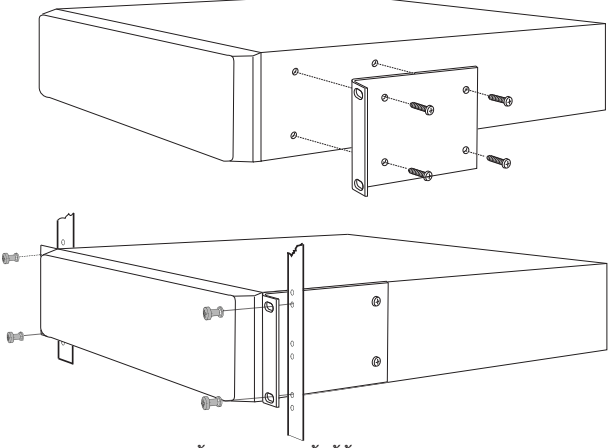

**รูปภาพ 5.1:** ตัวยึด 19 นิ้ว และการติดตั้งตู้ชั้นวาง

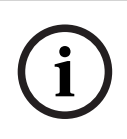

#### แจ้งเตือน!

หากคุณติดตั้งผลิตภัณฑ์เอาไว้ในตู้ชั้นวาง 19 นิ้ว:

- ให้ตรวจสอบให้มั่นใจว่ามีระดับอุณหภูมิไม่เกินระดับโอเวอร์ฮีท (อุณหภูมิโดยรอบ +45°C)
- ใช้ตัวยึดสำหรับติดตั้ง Bosch 19 นิ้ว ที่มาพร้อมอุปกรณ์

# 5.2 ไมโครโฟนประกาศ

- ไมโครโฟนประกาศจะใช้เป็นอุปกรณ์ตั้งโต๊ะ ดังนั้นจึงต้องใช้ความระมัดระวัง ไม่วางอุปกรณ์เอาไว้ในตำแหน่งที่อาจ จะถูกของเหลวกระเด็นใส่
- 2. ในระหว่างการติดตั้ง ให้ระมัดระวังเกี่ยวกับข้อกำหนด "รัศมีการงอ" ของสาย ตามที่ผู้ผลิตสายกำหนด
- 3. ตรวจสอบให้มั่นใจว่ามีการติดตั้งสายในลักษณะที่จะไม่ทำให้สายเกิดการชำรุดเสียหาย และไม่เกิดเป็นอันตรายใน ภายหลัง
- 4. ตรวจสอบว่าขั้วต่อ RJ45 มีแถบล็อค (locking tab) ที่แข็งแรง และจะไม่เกิดหลุดออกมาโดยไม่ได้ตั้งใจ

#### แจ้งเตือน!

i

้จำนวน ID ไมโครโฟนประกาศ สูงสุดที่สามารถกำหนดได้ สำหรับตัวประมวลผลสัญญาณดิจิตอล DSP Matrix Mixer แต่ละตัว คือ 8 ไมโครโฟนประกาศ

ระยะปลอดภัยของสายสูงสุดจาก ตัวประมวลผลสัญญาณดิจิตอล DSP Matrix Mixer ไปยัง ไมโครโฟนประกาศตัว สุดท้ายคือ 500 เมตร ซึ่งสามารถขยายได้ โดยใช้สายคุณภาพสูงขึ้นและจำนวนไมโครโฟนประกาศบนสายเดียวกัน หากสายไม่มีสิ่งปกปิด ให้ใช้สาย CAT-5 สีดำ ซึ่งจะดูดีกว่าเมื่อทำการติดตั้งเรียบร้อยแล้ว เนื่องจากจะเป็นสีเดียวกับสี ของไมโครโฟนประกาศ

#### โปรดดู

- ไมโครโฟนประกาศ, หน้า 17
- ไมโครโฟนประกาศ, หน้า 17

### 5.3 แผงควบคุมติดผนัง

แผงควบคุมติดผนังเป็นผลิตภัณฑ์สำหรับติดตั้งบนผนัง/พื้นผิว สามารถติดตั้งสายได้สองวิธี ซึ่งทำให้ผลิตภัณฑ์นี้สามารถใช้ได้ ทั้งบนผนังอิฐ ซึ่งจะโยงสายเอาไว้ภายนอกผนัง แล้วต่อเข้ากับตัวอุปกรณ์จากทางด้านบน หรือติดตั้งในกรอบช่องว่างผนัง ซึ่งเดินสายเอาไว้ภายในเพื่อซ่อนสาย

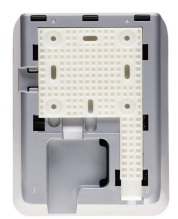

- 1. ให้วางแผนการติดตั้งสายเสียก่อนที่จะทำการติดตั้งตัวยึดเข้ากับพื้นผิว:
  - ตรวจสอบให้แน่ใจว่าไม่มีสายไฟฟ้าซึ่งจะกีดขวางหรือทำให้ไม่สามารถติดตั้งตัวยึดได้ (เช่น ขวางทางของสกรู)
  - ให้พื้นผิวด้านที่มีลวดลาย (texture) หันเข้าหาผนัง ลวดลายของพื้นผิวเหล่านี้จะช่วยในการยึดเกาะหากจำเป็น ต้องใช้สารสำหรับยึดเกาะพื้นผิว
  - ตรวจสอบให้แน่ใจว่าตัวยึดได้ระดับและตั้งตรง ก่อนที่จะยึดติดกับผนัง
  - เว้นพื้นที่เหนือตัวยึดให้เพียงพอสำหรับการติดตั้งแผงควบคุมติดผนังโดยไม่ถูกกีดขวาง
- ตั้งค่าสวิตข์แผง DIP ด้านหลัง ก่อนที่จะล์อคแผงควบคุมติดผนังเข้ากับตัวยึด:
- โปรดดูที่การตั้งค่าสวิตช์ DIP ของแผงควบคุมติดผนัง
- 3. เชื่อมต่อขั้วต่อ RJ45 ซึ่งอยู่ที่บริเวณฐานของอุปกรณ์ ก่อนที่จะยึดแผงควบคุมติดผนังเข้ากับตัวยึด:
  - วางแผนและพิจารณาเรื่องรัศมีการงอของสาย ขอแนะนำว่า ให้ไซ่ขั้วต่อ RJ45 ที่สั้นที่สุดที่ปลายสาย เพื่อให้ สายมีรัศมีการงอมากที่สุดในพื้นที่จำกัด
  - โปรดดูที่แผงควบคุมติดผนัง
- ติดตั้งแผงควบคุมติดผนังเข้ากับตัวยึด เมื่อจุดยึดทั้งสี่ด้านถูกจัดวางในตำแหน่งที่ถูกต้องบนอุปกรณ์แล้ว ให้เลื่อน อุปกรณ์ลงในตัวยึดจนกระทั้งล์อคเข้าที่
  - หากอุีปกรณ์ไม่ได้ยึดเข้ากับจุดยึดอย่างถูกต้อง ให้ตรวจสอบว่าคุณไม่ได้ใช้สกรูที่มีหัวสกรูขนาดใหญ่เกินไปที่จะ ขันเข้าไปในช่องที่ด้านหลังของอุปกรณ์
- 5. การถอดแผงควบคุมติดผนังออกจากตัวยึด (หากจำเป็น):
  - ใช้ไขควงแบบหัวแบนกดลงบนกลไกการล์อคของตัวยึดซึ่งอยู่ที่บริเวณด้านล่างขวา แล้วค่อยๆ เลื่อนอุปกรณ์ขึ้น ข้างบน จะทำให้สามารถถอดอุปกรณ์ออกจากตัวยึดได้

#### แจ้งเดือน!

จำนวน ID แผงควบคุมติดผนังสูงสุดที่สามารถกำหนดได้ผ่านสวิตซ์ DIP คือ 16 (8 ตัวควบคุม BGM และ 8 ตัวควบคุม ไมโครโฟน/สาย) ระยะปลอดภัยของสายสูงสุดจาก ตัวประมวลผลสัญญาณดิจิตอล DSP Matrix Mixer ไปยัง แผง ควบคุมติดผนังตัวสุดท้ายคือ 500 เมตร ซึ่งสามารถขยายได้ โดยใช้สายคุณภาพสูงขึ้นและจำนวนแผงควบคุมติดผนังบน สายเดียวกัน หากสายไม่มีสิ่งปกบิด ให้ใช้สาย CAT-5 สีดำหรือสีขาว ซึ่งจะดูดีกว่าเมื่อทำการติดตั้งเรียบร้อยแล้ว

#### โปรดดู

- การตั้งค่าสวิตช์ DIP ของแผงควบคุมติดผนัง, หน้า 23
- แผงควบคุมติดผนัง, หน้า 17

# 5.4 ซอฟต์แวร์ PC GUI

การกำหนดค่าตัวประมวลผลสัญญาณดิจิตอล DSP Matrix Mixer / ระบบ (อินพุต, เอาต์พุต, การตั้งค่าและควบคุม) สามารถดำเนินการโดยซอฟต์แวร์ PC อินเตอร์เฟซผู้ใช้แบบภาพกราฟิก (GUI) PLENA matrix ใช้ซอฟต์แวร์ PC GUI เครื่องขยายสัญญาณเสียง ในการกำหนดค่าเครื่องขยายสัญญาณเสียง DSP แบบหลายช่องสัญญาณ การใช้ PC GUI เวอร์ชันล่าสุดเป็นเรื่องสำคัญ โปรดตรวจสอบ www.boschsecurity.com สำหรับการอัปเดตชอฟต์แวร์ล่าสุด

#### 5.4.1 ความต้องการเกี่ยวกับ PC

แจ้งเดือน!

ชุดซอฟต์แวร์แอปพลิเคชันการกำหนดค่า Plena Matrix GUI สามารถติดดั้งบน PC ที่ทำงานบนระบบฏิบัติการ Microsoft Windows XP SP3, Windows Vista, Windows 7 หรือ Windows 8 (non RT) ตรวจสอบว่าพีซี ทำงานอย่างถูกต้องและปลอดไวรัสก่อนติดตั้งซอฟต์แวร์การกำหนดค่า GUI ไม่แนะนำให้ใช้ระบบปฏิบัติการในตัว

์ตรวจสอบให้แน่ใจว่าคุณใช้แอคเคาท์ผู้ใช้ที่มีสิทธิผู้ดูแลระบบ Windows โดยสมบูรณ์ ก่อนที่จะเริ่มการติดตั้งซอฟต์แวร์

5.4.2

#### การติดตั้งซอฟต์แวร์แอปพลิเคชัน PC GUI

คำแนะนำต่อไปนี้อธิบายวิธีการติดตั้งซอฟต์แวร์แอปพลิเคชัน Bosch Plena Matrix GUI บน Windows PC ของคุณ

- 1. ดาวน์โหลดซอฟต์แวร์ PC GUI เวอร์ชันล่าสุดจากเว็บไซต์ Bosch: www.boschsecurity.com
  - ทำตามคำแนะนำบนหน้าจอจากวิชาร<sup>์</sup>ดการติดตั้ง
  - กระบวนการติดตั้งจะเริ่มขึ้น
- คลิกปุ่ม เสร็จสิ้น

#### แจ้งเตือน!

การติดตั้งอาจให้คุณติดตั้ง Microsoft .NET framework 4.0 ซึ่งจำเป็นสำหรับการทำงานของ GUI นี้ โปรดคลิกลิงค์ บนหน้าจอเพื่อดาวน์โหลดและติดตั้ง ก่อนดำเนินการต่อ

#### โปรดดู

- การเชื่อมต่อ, หน้า 17
- การกำหนดค่า, หน้า 22

# 5.5 ซอฟต์แวร์ iOS GUI

iOS GUI ถูกออกแบบมาสำหรับการใช้งานบน iPad หรือ iPad mini แอพ GUI นี้ถูกออกแบบมาสำหรับผู้ใช้ทั่วไปที่ ต้องการการควบคุมระบบเพิ่มเติม (ที่นอกเหนือจากบนแผงควบคุมติดผนัง) เพื่อควบคุมและมิกซ์อินพุตแบบไร้สาย สำหรับ ในโซนที่กำหนด ผ่านทางตัวประมวลผลสัญญาณดิจิตอล DSP Matrix Mixer PLM-8M8 อินเตอร์เฟสจะมีคุณสมบัติที่ คล้ายคลึงกับหน้าจออินเตอร์เฟซผู้ใช้ของ PC GUI แอพ iOS สามารถดาวน์โหลดผ่าน app store

#### แจ้งเตือน!

ในการใช้งานแอพ iOS GUI จำเป็นต้องมีการเชื่อมต่อและกำหนดค่าผ่านเราเตอร์ไร้สาย โปรดดูที่คู่มือที่ให้มาพร้อมกับ เราเตอร์ไร้สาย สำหรับการติดตั้งที่เหมาะสม

# 6 การเชื่อมต่อ

- ไมโครโฟนประกาศ, หน้า 17
- แผงควบคุมติดผนัง, หน้า 17
- เครื่องขยายสัญญาณเสียง DSP แบบหลายช่องสัญญาณ, หน้า 18
- ตัวประมวลผลสัญญาณดิจิตอล DSP Matrix Mixer, หน้า 20

# 6.1 ไมโครโฟนประกาศ

ไมโครโฟนประกาศจะเชื่อมต่อแบบต่อโยงกันไปเรื่อยๆ (daisy-chained) เข้ากับตัวประมวลผลสัญญาณดิจิตอล DSP Matrix Mixer โดยใช้สาย CAT-5 ประเภท UTP ด้วยขั้วต่อ RJ45 ขั้วต่อจะอยู่ที่ด้านหลังของไมโครโฟนประกาศ

| รายการ             | รายละเอียด                                                                   |
|--------------------|------------------------------------------------------------------------------|
| อินพุต/เอาต์พุตคู่ | ช่องเสียบมาตรฐาน RJ45 สำหรับการสื่อสารข้อมูล RS485, แหล่งจ่ายไฟสำหรับอุปกรณ์ |
| RS485              | และบัสสัญญาณเสียงหนึ่งช่องสัญญาณ                                             |

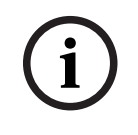

#### แจ้งเตือน!

หากสายไม่มีสิ่งปกปิด ให้ไข้สาย CAT-5 สีดำหรือสีขาว ซึ่งจะดูดีกว่า

#### 6.2 แผงควบคุมติดผนัง

แผงควบคุมติดผนังจะเชื่อมต่อแบบต่อโยงกันไปเรื่อยๆ (daisy-chained) เข้ากับตัวประมวลผลสัญญาณดิจิตอล DSP Matrix Mixer โดยใช้สาย CAT-5 ประเภท UTP ด้วยขั้วต่อ RJ45 ขั้วต่อจะอยู่ที่ด้านหลังของเครื่อง

| รายการ             | รายละเอียด                                                              |
|--------------------|-------------------------------------------------------------------------|
| อินพุต/เอาต์พุตคู่ | ช่องเสียบมาตรฐาน RJ45 สำหรับการสื่อสารข้อมูล RS485 และแหล่งจ่ายไฟสำหรับ |
| RS485              | อุปกรณ์                                                                 |

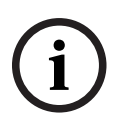

#### แจ้งเตือน!

ห้ามใช้ปลอกยางป้องกันสาย RJ45 ที่ปลายสาย การใช้อุปกรณ์ดังกล่าวอาจทำให้สายไม่สามารถเสียบเข้ากับอุปกรณ์ หรืออาจเกินรัศมีการงอของ UTP 6.3 เครื่อ

# เครื่องขยายสัญญาณเสียง DSP แบบหลายช่องสัญญาณ

เมื่อเครื่องขยายสัญญาณเสียง DSP แบบหลายช่องสัญญาณถูกเชื่อมต่อเข้ากับตัวประมวลผลสัญญาณดิจิตอล DSP Matrix Mixer แนะนำให้เชื่อมต่อด้วยขั้วต่อ Amp Link หรืออินพุดขั้วต่อ phoenix เครื่องขยายสัญญาณเสียงยังมี อินพุดคอมโบ XLR/TRS สำหรับในกรณีที่ใช้งานอุปกรณ์โดยไม่มีตัวประมวลผลสัญญาณดิจิตอล DSP Matrix Mixer

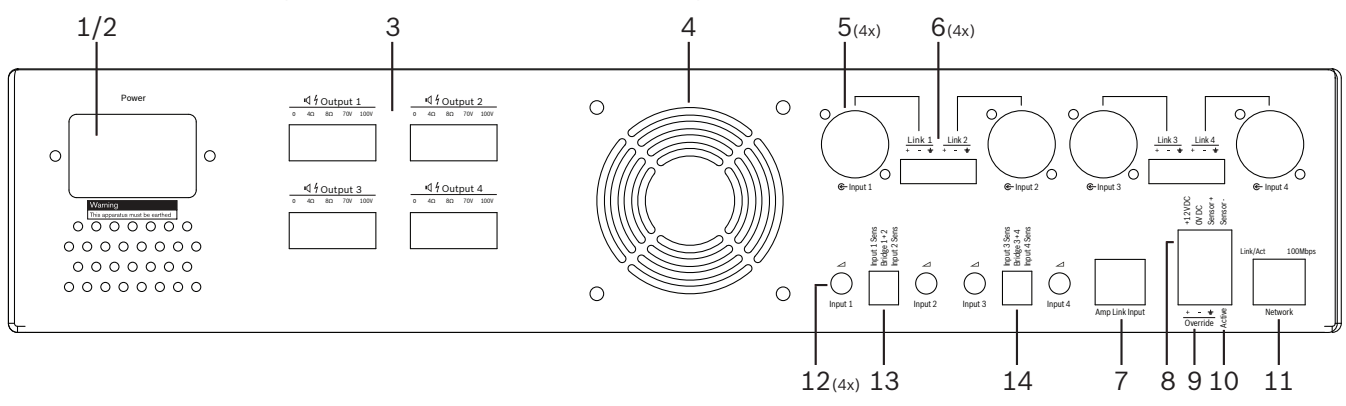

| รายการ                                                           | คำอธิบาย                                                                                                    |  |  |  |  |
|------------------------------------------------------------------|----------------------------------------------------------------------------------------------------|--|--|--|--|
| ปุ่มเปิด/ปิด                                                     | สวิตซ์ไฟเมน AC                                                                                                    |  |  |  |  |
| เต้าเสียบเมน                                                     | องเสียบอินพุตเมน AC                                                                                                    |  |  |  |  |
| เอาต์พุตลำโพง                                                    | <ul> <li>อาต์พุตลำโพงผ่านขั้วต่อ phoenix 4 ช่อง:</li> <li>การเซื่อมต่อ: 100V, 70V, 8 โอห์ม, 4 โอห์ม และ 0V</li> <li>การสัมผัสกับเทอร์มินัลหรือสายไฟที่ไม่ได้หุ้มฉนวนอาจส่งผลให้ได้รับบาดเจ็บจากการโดนกระแสไฟฟ้าดูด</li> </ul>                                                                                                    |  |  |  |  |
| ตะแกรงพัดลม                                                      | ช่องอากาศออกสำหรับการระบายความร้อนเครื่องขยายสัญญาณเสียง ห้ามกีดขวาง                                                                                                    |  |  |  |  |
| XLR/TRS อินพุต/<br>ลูปเอาต์คอมโบ                                 | <ul> <li>XLR 3 ขา อินพุตระดับสายสัญญาณเสียงปรับสมดุล (1-4) 4 ช่อง จะใช้เมื่อเครื่องขยายสัญญาณเสียง<br/>ไม่ได้ถูกเชื่อมต่อเข้ากับตัวประมวลผลสัญญาณดิจิตอล DSP Matrix Mixer (เครื่องขยายสัญญาณเสียง<br/>Standalone):</li> <li>อินพุต/เอาต์พุตมีการเชื่อมต่อแบบขนานโดยภายในกับขั้วต่ออินพุต Phoenix ที่เกี่ยวข้อง สำหรับ<br/>ใช้เป็นอินพุตหรือเอาต์พุตต่อพ่วง</li> <li>XLR 3 ขา หมายเลขสำหรับเชื่อมต่อ: 1 = สายดิน 2 = สัญญาณ +, 3 = สัญญาณ -</li> </ul> |  |  |  |  |
| อินพุต/ลูปเอาต์<br>คอมโบ Phoenix                                 | <ul> <li>อินพุตระดับสายสัญญาณเสียงปรับสมดุล Phoenix 3 ขา (1-4) 4 ช่อง:</li> <li>อินพุต/เอาต์พุตมีการเชื่อมต่อแบบขนานโดยภายในกับ ขั้วต่อ XLR/TRS อินพุต/ลูปเอาต์คอมโบ ที่</li> <li>เกี่ยวข้อง สำหรับใช้เป็นอินพุตหรือเอาต์พุตต่อพ่วง</li> <li>การตั้งค่าขาจากซ้ายไปขวา: 1 = สัญญาณ + 2 = สัญญาณ - 3 = สายดิน</li> </ul>                                                                                                    |  |  |  |  |
| การเชื่อมต <sup>่</sup> อ Amp<br>Link                            | <ul> <li>ขั้วต่อ RJ45 1 อัน เชื่อมต่อช่องสัญญาณต่อเนื่อง 4 ช่อง ของเครื่องขยายสัญญาณเสียง เข้ากับตัว<br/>ประมวลผลสัญญาณดิจิตอล DSP Matrix Mixer ช่องเอาต์พุดโปรเซสเซอร์ 1-4 หรือ 5-8</li> <li>สำหรับการปฏิบัติที่ดีที่สุด Bosch แนะนำให้ใช้สาย STP CAT-5 (e)</li> <li>ความยาวสายสูงสุดที่แนะนำ 5 เมตร</li> </ul>                                                                                                    |  |  |  |  |
| การเชื่อมต <sup>่</sup> อโหมด<br>สแตนด <sup>์</sup> บายอัตโนมัติ | <ul> <li>ขั้วต่อ Phoenix 4 เสา สำหรับยึดกับเซนเซอร์ตรวจจับการเคลื่อนไหว Bosch เพื่อเปิดใช้งานการ<br/>สแตนด์บายอัตโนมัติ</li> <li>นอกจากนี้ เครื่องขยายสัญญาณเสียงยังสามารถจ่ายไฟ 12V DC สำหรับการตรวจจับการ<br/>เคลื่อนไหว</li> <li>การตั้งค่าขาจากซ้ายไปขวา: 1= +12V DC, 2 = 0V DC, 3= เซนเซอร์ +, 4 = เซนเซอร์ -</li> </ul>                                                                                                    |  |  |  |  |
| อินพุตการควบคุม                                                  | <ul> <li>ช่องเสียบ/ขั้วต่อสกรูชนิดเสียบได้ 4 ขา พร้อมการป้องกัน ESD:</li> <li>ลอจิกอินพุตการควบคุม (+, - และอินพุตแบบซิลด์ balanced)</li> </ul>                                                                                                    |  |  |  |  |
| แอคทีฟ                                                           | <ul> <li>หน้าสัมผัสปิดเพื่อเปิดใช้งาน "อินพุตการควบคุม":</li> </ul>                                                                                                    |  |  |  |  |
|                                                                  | รายการ         ปุ่มเปิด/ปิด         เด้าเสียบเมน         เอาต์พุตลำโพง         ดะแกรงพัดลม         XLR/TRS อินพุต/         ลูปเอาต์คอมโบ         อินพุต/ลูปเอาต์         คอมโบ Phoenix         การเชื่อมต่อ Amp         Link         อินพุตการควบคุม         อินพุตการควบคุม                                                                                                    |  |  |  |  |

| หมายเลข | รายการ                  | คำอธิบาย                                                                                                    |  |  |  |  |
|---------|-------------------------|----------------------------------------------------------------------------------------------------|--|--|--|--|
|         |                         | <ul> <li>ใช้ VDC 0 จากเซนเซอร์ทางด้านบนเป็นจุดร่วม</li> </ul>                                                |  |  |  |  |
| 11      | Network (เครือ<br>ข่าย) | <ul> <li>ช่องเสียบการเชื่อมต่ออีเธอร์เน็ต RJ45</li> <li>การสื่อสารกับแอปพลิเคชัน Plena Matrix GUI</li> </ul> |  |  |  |  |

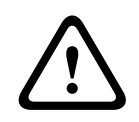

### คำเตือน!

การเชื่อมต่อเอาต์พุตกำลังไฟ 12V DC (สแตนด์บายอัตโนมัติ) ควรเชื่อมต่อกับผลิตภัณฑ์ตามข้อแนะนำที่กล่าวถึงในคู่มือ ฉบับนี้

| í | <b>แจ้งเตือน!</b><br>เซนเซอร์ตรวจจับการเคลื่อนไหวที่แนะนำสำหรับใช้งานร่วมกับโหมดสแตนด์บายอัตโนมัติ คือ กลุ่มผลิตภัณฑ์เซนเซอร์ของ<br>Bosch<br>สำหรับข้อมูลเพิ่มเติมเกี่ยวกับผลิตภัณฑ์ด้านการรักษาความปลอดภัยของ Bosch โปรดติดต่อตัวแทนจำหน่ายที่ได้รับการ<br>รับรองด้านระบบรักษาความปลอดภัยของ Bosch ในพื้นที่ของคุณ หรือค้นหาข้อมูลได้ที่ www.boschsecurity.com |
|---|----------------------------------------------------------------------------------------------------|
|   |                                                                                                    |

|     | แจ้งเดือน!                                                |
|-----|-----------------------------------------------------------|
| 'i) | ขอแนะนำให้ไข้สาย STP CAT-5 (e) คุณภาพสูง เป็นสาย Amp Link |
|     | ความยาวของสาย Amp Link แต่ละเส้นไม่ควรเกิน 5 เมตร         |

# 6.4 ตัวประมวลผลสัญญาณดิจิตอล DSP Matrix Mixer

ไมโครโฟนประกาศและแผงควบคุมติดผนังจะเชื่อมต่อกับตัวประมวลผลสัญญาณดิจิตอล DSP Matrix Mixer โดยใช้สาย CAT-5 ด้วยขั้วต่อ RJ45 เครื่องขยายสัญญาณเสียง DSP แบบหลายช่องสัญญาณจะเชื่อมต่อกับตัวประมวลผลสัญญาณ ดิจิตอล DSP Matrix Mixer ผ่านทาง Amp Link หรือขั้วต่อเอาต์พุต Phoenix การเดินสายอื่นๆ ทั้งหมดที่เชื่อมต่อจะ ต้องใช้ผลิตภัณฑ์คุณภาพระดับมืออาชีพและผ่านการตรวจสอบความพึงพอใจแล้ว

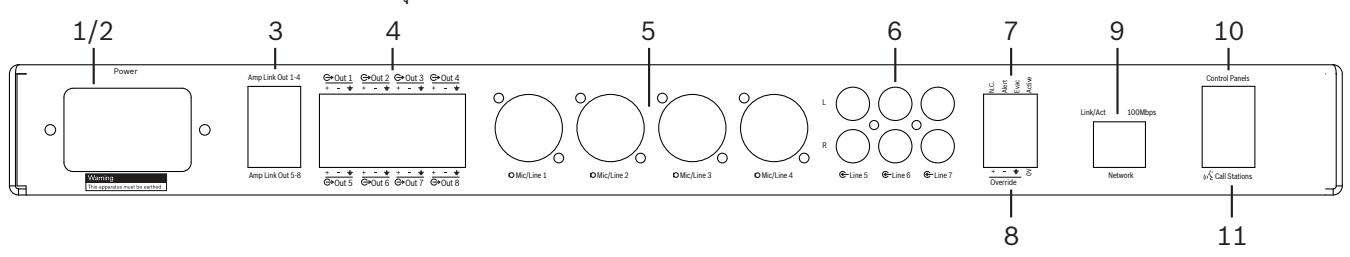

| หมายเลข | รายการ                     | รายละเอียด                                                                                                    |  |  |  |  |
|---------|----------------------------|----------------------------------------------------------------------------------------------------|--|--|--|--|
| 1       | ปุ่มเปิด/ปิด               | สวิตช์แหล่งจ่ายไฟเมน AC                                                                                                    |  |  |  |  |
| 2       | เต้าเสียบเมน               | ร่องเสียบอินพุตเมน AC                                                                                                    |  |  |  |  |
| 3       | เอาต์พุต Amp Link          | <ul> <li>ช่องเสียบ RJ45 สำหรับเชื่อมต่อ Amp Link:</li> <li>เอาต์พุต Amp Link 1-4 จะซ้ำกับเอาต์พุตของเอาต์พุต 1-4</li> <li>เอาต์พุต Amp Link 5-8 จะซ้ำกับเอาต์พุตของเอาต์พุต 5-8</li> <li>ความยาวสายสูงสุดระหว่างตัวประมวลผลสัญญาณดิจิตอล DSP Matrix Mixer และเครื่องขยาย<br/>สัญญาณเสียงแบบหลายช่องสัญญาณ: 5 เมตร / 16.42 ฟุต</li> <li>อย่าเชื่อมต่ออุปกรณ์ใดๆ นอกจากเครื่องขยายสัญญาณเสียง PLM-4Px2x</li> </ul> |  |  |  |  |
| 4       | เอาต์พุตโซน<br>Phoenix     | <ul> <li>การเชื่อมต่อขั้วต่อสกรู Phoenix 3 ขั้ว ต่อช่องเอาต์พุต:</li> <li>สายสัญญาณออก Balanced</li> </ul>                                                                                                    |  |  |  |  |
| 5       | อินพุตไมโครโฟน/<br>สาย     | <ul> <li>XLR อินพุตระดับสายสัญญาณเสียงปรับสมดุล (1-4) 4 ช่อง:</li> <li>XLR 3 ขา หมายเลขสำหรับเชื่อมต่อ: 1 = สายดิน 2 = สัญญาณ +, 3 = สัญญาณ -</li> </ul>                                                                                                    |  |  |  |  |
| 6       | อินพุตสาย                  | <ul> <li>ช่องเสียบอินพุตสายแบบรวม 2 RCA สำหรับแหล่งเสียงดนตรีภายนอก 3 ช่อง</li> </ul>                                                                                                    |  |  |  |  |
| 7       | หน้าสัมผัสที่ทำงาน<br>อยู่ | <ul> <li>ช่องเสียบ/ขั้วต่อสกรูชนิดเสียบได้ 4 ขา พร้อมการป้องกัน ESD:</li> <li>จากช้ายไปขวา; ขา 1: แจ้งเตือน, ขา 2: อพยพ, ขา 3: ควบคุม, ขา 4: สายดิน</li> <li>ลอจิกอินพุต ขา 1, 2 และ 3 จะทริกเกอร์ด้วยขา 4 สายดิน</li> </ul>                                                                                                    |  |  |  |  |
| 8       | อินพุตการควบคุม            | <ul> <li>ช่องเสียบ/ขั้วต่อสกรูชนิดเสียบได้ 4 ขา พร้อมการป้องกัน ESD:</li> <li>ระดับสายสัญญาณเสียงอะนาล์อกอินพุตการควบคุม (+, - และอินพุตแบบซิลด์ balanced)</li> </ul>                                                                                                    |  |  |  |  |
| 9       | เครือข่าย                  | <ul> <li>ช่องเสียบการเชื่อมต่ออีเธอร.์เน็ต RJ45</li> <li>การสื่อสารกับแอปพลิเคชัน Plena Matrix GUI</li> </ul>                                                                                                    |  |  |  |  |
| 10      | แผงควบคุมติดผนัง           | <ul> <li>ช่องเสียบ RJ45 สำหรับการสื่อสารข้อมูล RS485, แหล่งจ่ายไฟและบัสสัญญาณเสียง:</li> <li>อย่าเชื่อมต่ออุปกรณ์ใดๆ นอกจากแผงควบคุมติดผนัง</li> <li>สูงสุด 16 แผงควบคุมติดผนังเชื่อมต่อแบบต่อโยงกันไปเรื่อยๆ (daisy-chained)</li> <li>ระยะปลอดภัยของสายสูงสุด 500 เมตร / 1640.42 ฟุต ไปยังอุปกรณ์ตัวสุดท้าย</li> </ul>                                                                                          |  |  |  |  |
| 11      | ไมโครโฟนประกาศ             | <ul> <li>ช่องเสียบ RJ45 สำหรับการสื่อสารข้อมูล RS485, แหล่งจ่ายไฟและบัสสัญญาณเสียง:</li> <li>อย่าเชื่อมต่ออุปกรณ์ใดๆ นอกจากไมโครโฟนประกาศหรือแผงควบคุมติดผนัง</li> <li>สูงสุด 8 ไมโครโฟนประกาศเชื่อมต่อแบบต่อโยงกันไปเรื่อยๆ (daisy-chained)</li> <li>ระยะปลอดภัยของสายสูงสุด 500 เมตร / 1640.42 ฟุต ไปยังอุปกรณ์ตัวสุดท้าย</li> </ul>                                                                           |  |  |  |  |

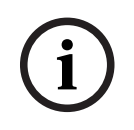

# แจ้งเตือน!

การตั้งค่าฮาร์ดแวร์ไม่สามารถยกเลิกการทำงานหรือเปลี่ยนแปลงโดยชอฟต์แวร์แอปพลิเคชัน PC GUI

#### โปรดดู

- ตัวประมวลผลสัญญาณดิจิตอล DSP Matrix Mixer และเครื่องขยายสัญญาณเสียง DSP, หน้า 12

# 7 การกำหนดค่า

การตั้งค่าสวิตซ์ DIP ของไมโครโฟนประกาศ, หน้า 22 การตั้งค่าสวิตซ์ DIP ของแผงควบคุมติดผนัง, หน้า 23 การตั้งค่าเครื่องขยายสัญญาณเลียง DSP แบบหลายช่องสัญญาณ, หน้า 24 PC GUI ตัวประมวลผลสัญญาณดิจิตอล DSP Matrix Mixer , หน้า 25 PC GUI เครื่องขยายสัญญาณเสียง DSP แบบหลายช่องสัญญาณ, หน้า 27

# 7.1 ไมโครโฟนประกาศ

การกำหนดค่ากลุ่มโซน ป้ายสำหรับไมโครโฟนประกาศที่สามารถสั่งพิมพ์ได้ และสัญญาณเสียง จะดำเนินการผ่านซอฟต์แวร์ PC GUI โปรดดูที่ *PC GUI ตัวประมวลผลสัญญาณดิจิตอล DSP Matrix Mixer , หน้า 25*.

# 7.1.1 การตั้งค่าสวิตช DIP ของไมโครโฟนประกาศ

สวิตช์ DIP ใช้สำหรับตั้งค่าหมายเลข ID ให้กับไมโครโฟนประกาศแต่ละตัว เพื่อให้ตัวประมวลผลสัญญาณดิจิตอล DSP Matrix Mixer สามารถจดจำไมโครโฟนประกาศแต่ละตัวได้ในระบบ ไมโครโฟนประกาศที่เชื่อมต่อแล้วแต่ละตัวจะต้องได้ รับการกำหนดหมายเลข ID

1. ในการตั้งค่า ID ไมโครโฟนประกาศ ให้ใช้สวิตช์ DIP 3 ทิศทาง ที่ฐานของอุปกรณ์:

|                        | หมายเลข ID ของไมโครโฟนประกาศ |      |      |      |      |      |      |      |
|------------------------|------------------------------|------|------|------|------|------|------|------|
| สวิตช <sup>์</sup> DIP | 1*                           | 2    | 3    | 4    | 5    | 6    | 7    | 8    |
| 1                      | ปิด                          | เปิด | ปิด  | เปิด | ปิด  | เปิด | ปิด  | เปิด |
| 2                      | ปิด                          | ปิด  | เปิด | เปิด | ปิด  | ปิด  | เปิด | เปิด |
| 3                      | ปิด                          | ปิด  | ปิด  | ปิด  | เปิด | เปิด | เปิด | เปิด |
|                        |                              |      |      |      |      |      |      |      |

ค่า ID ดีฟอลต์จากโรงงาน: ไมโครโฟนประกาศ 1 (สวิตช์ทั้งหมดบิด [OFF])

\* ดีฟอลต์จากโรงงาน

i

#### แจ้งเตือน!

สวิตช์ DIP ที่อยู่ในตำแหน่งล่างคือ บิด [OFF] สวิตช์ DIP ที่อยู่ในตำแหน่งบนคือ เบิด [ON] เช่น ล่าง – บน - ล่าง จะเท่ากับ ID ไมโครโฟนประกาศหมายเลข 3 ตามตารางด้านบน

#### การตั้งค่าสวิตช์ DIP ของแผงควบคุมติดผนัง 7.2

้แผงควบคุมติดผนังถูกออกแบบสำหรับการควบคุมอินพุตเสียงดนตรีแบ็คกราวนด์ หรือแหล่งอินพุตไมโครโฟน/สาย ในโซนที่ ้กำหนด ดั่งนั้นแผงค<sup>้</sup>วบคุมติดผนังแต่ละตัวจึงจำเป็นต<sup>้</sup>อ<sup>ิ</sup>งมี ID เพื่อให้ตัวประมวลผลสัญญาณดิจิต<sup>้</sup>อล DSP Matrix Mixer ้รับรู้ว่าอุปกรณ์ตัวใด (หรือในโซนใด) ที่ทำการร้องขอเปลี่ยนแปลงแหล่งสัญญาณหรือระดับเสียง ซึ่งจะดำเนินการผ่าน ้สวิตช์ ID DIP เพื่อแจกแจงหมายเลขให้กับอุปกรณ์และฟังก์ชันการทำงาน สวิตช์ DIP จะอยู่ที่ด้านหลังของแผงควบคุมติด ผนัง

- มีชุด ID สองชุด ซึ่งจะกำหนดฟังก์ชันการทำงานที่ต่างกันให้กับแผงควบคุมติดผนัง: \_
- ID DIP 1-8 : การเลือกแหล่งอินพุตสาย (เสียงดนตรีแบ็คกราวนด์ (BGM)) ที่เกี่ยวข้องกับโซนเอาต์พุต 1-8 1.
- ID DIP 9-16 : เลือกอินพุตไมโครโฟน/สาย และโหมดมิกซ์ไมโครโฟน/สายสำหรับโซนเอาต์พุต 1-8 (เช่น ID 9 = 2. โซน 1. ID 16 = โซน 8)

|           |                                                             | หมายเลข ID แผงควบคุมติดผนัง |      |      |      |      |      |      |      |      |      |      |      |      |      |      |
|-----------|-------------------------------------------------------------|-----------------------------|------|------|------|------|------|------|------|------|------|------|------|------|------|------|
|           | การเลือกแหล่งอินพุตสาย (BGM) โหมดมิกช <b>์</b> ไมโครโฟน/สาย |                             |      |      |      |      |      |      |      |      |      |      |      |      |      |      |
| สวิตช DIP | 1*                                                          | 2                           | 3    | 4    | 5    | 6    | 7    | 8    | 9    | 10   | 11   | 12   | 13   | 14   | 15   | 16   |
| 1         | ปิด                                                         | เปิด                        | ปิด  | เปิด | ปิด  | เปิด | ปิด  | เปิด | ปิด  | เปิด | ปิด  | เปิด | ปิด  | เปิด | ปิด  | เปิด |
| 2         | ปิด                                                         | ปิด                         | เปิด | เปิด | ปิด  | ปิด  | เปิด | เปิด | ปิด  | ปิด  | เปิด | เปิด | ปิด  | ปิด  | เปิด | เปิด |
| 3         | ปิด                                                         | ปิด                         | ปิด  | ปิด  | เปิด | เปิด | เปิด | เปิด | ปิด  | ปิด  | ปิด  | ปิด  | เปิด | เปิด | เปิด | เปิด |
| 4         | ปิด                                                         | ปิด                         | ปิด  | ปิด  | ปิด  | ปิด  | ปิด  | ปิด  | เปิด | เปิด | เปิด | เปิด | เปิด | เปิด | เปิด | เปิด |

\* ดีฟอลต์จากโรงงาน

| i |
|---|
|---|

แจ้งเตือน! สวิตช์ DIP ที่อยู่ในตำแหน่งล่างคือ ปิด [OFF] สวิตช์ DIP ที่อยู่ในตำแหน่งบนคือ เปิด [ON] ตัวอย่างเช่น: ้ถ้าสวิตช์ DIP ทั้งหมดอยู่ในตำแหน่งล่าง/ปิด คือ ID 1 (ดีฟอลต์จากโรงงาน) ้ถ้าสวิตช์ DIP ทั้งหมดอยู่ในตำแหน่งบน/เปิด คือ ID 16

#### แจ้งเดือน!

การตั้งค่าฮาร์ดแวร์ไม่สามารถยกเลิกการทำงานหรือเปลี่ยนแปลงโดยซอฟต์แวร์แอปพลิเคชัน GUI

# 7.3 การตั้งค่าเครื่องขยายสัญญาณเสียง DSP แบบหลายช่องสัญญาณ

เครื่องขยายสัญญาณเสียง DSP แบบหลายซ่องสัญญาณไม่จำเป็นต้องใช้ ID ในการเชื่อมต่อกับตัวประมวลผลสัญญาณ ดิจิตอล DSP Matrix Mixer การตั้งค่าเครื่องขยายสัญญาณเสียงที่กำหนดค่าโดยสวิตช์ DIP จะเป็นการกำหนดค่าระดับ ความไวอินพุตและการเชื่อมต่อช่องสัญญาณเข้าด้วยกัน คุณสมบัติ DSP จะสามารถกำหนดค่าได้ หลังจากที่คุณเชื่อมต่อกับ อุปกรณ์ที่ใช้ชอฟต์แวร์ PC GUI เท่านั้น โปรดดูที่ *PC GUI เครื่องขยายสัญญาณเสียง DSP แบบหลายช่องสัญญาณ, หน้า* 27)

การตั้งค่าเครื่องขยายสัญญาณเสียงบางตัวจะกำหนดค่าโดยสวิตซ์ DIP เช่น การกำหนดค่าระดับความไวอินพุตและการ เชื่อมต่อช่องสัญญาณเข้าด้วยกัน

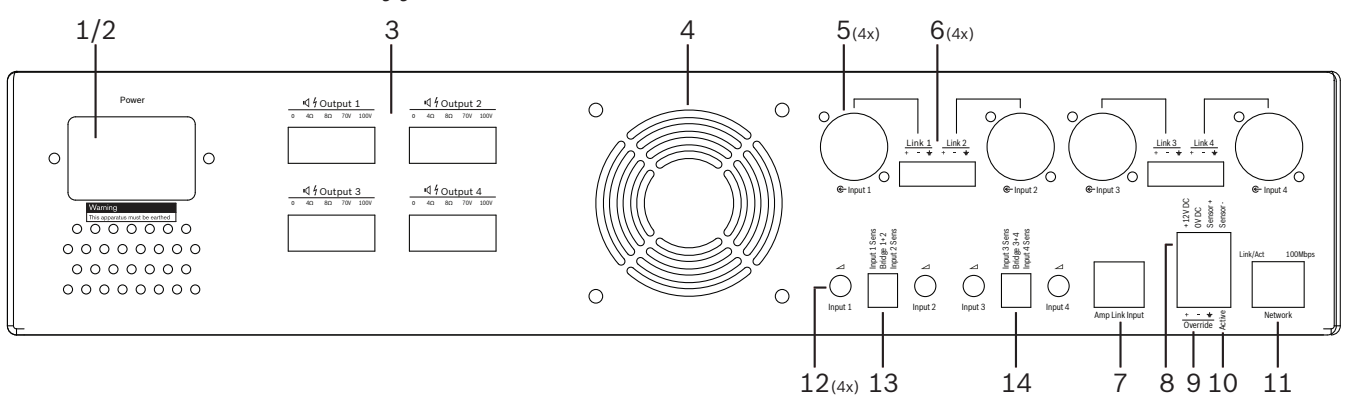

| หมายเลข | รายการ                                                                       | รายละเอียด                                                                                                    |
|---------|------------------------------------------------------------------------------|----------------------------------------------------------------------------------------------------|
| 12      | การควบคุมอินพุต<br>สาย                                                       | <ul> <li>4 x การควบคุมการปรับแต่งระดับอินพุตสัญญาณเสียง (1-4):</li> <li>ข่วงของการลดทอนสัญญาณจะอยู่ที่ระหว่าง 0dB และ &gt;50dB โดยประมาณ</li> </ul>                                                                                                    |
| 13      | ระดับความไว<br>อินพุต / การเชื่อมต <sup>่</sup> อ<br>(แสดงอินพุต 1 และ<br>2) | <ul> <li>สวิตช์ DIP 3 ทิศทางสำหรับกำหนดค่าระดับความไวอินและการตั้งค่าโหมดการเชื่อมต่อ</li> <li>สวิตช์ 1: ช่องระดับความไวอินพุต X: 6.15V (UP) / 1.22V (DOWN) ระดับความไวอินพุต<br/>ดีฟอลต์: DOWN</li> <li>สวิตช์ 2: การเชื่อมต่อช่องสัญญาณ X-Y: ทำงาน (UP), โหมดช่องสัญญาณเดียว (DOWN)<br/>ดีฟอลต์: DOWN</li> <li>สวิตช์ 3: ช่องระดับความไวอินพุต Y: 6.15V (UP) / 1.22V (DOWN) ระดับความไวอินพุต<br/>ดีฟอลต์: DOWN</li> </ul>           |
| 14      | ระดับความไว<br>อินพุต / การเชื่อมต่อ<br>(แสดงอินพุต 3 และ<br>4)              | <ul> <li>สวิตช์ DIP 3 ทิศทางสำหรับกำหนดค่าระดับความไวอินและการตั้งค่าโหมดการเชื่อมต่อ</li> <li>สวิตช์ 1: ช่องระดับความไวอินพุต X: 6.15V (UP) / 1.22V (DOWN) ระดับความไวอินพุต<br/>ดีฟอลต์: DOWN</li> <li>สวิตช์ 2: การเชื่อมต่อช่องสัญญาณ X-Y: ทำงาน (UP), โหมดช่องสัญญาณเดียว (DOWN)</li> <li>ดีฟอลต์: DOWN</li> <li>สวิตช์ 3: ช่องระดับความไวอินพุต Y: 6.15V (UP) / 1.22V (DOWN) ระดับความไวอินพุต</li> <li>ดีฟอลต์: DOWN</li> </ul> |

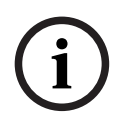

#### แจ้งเตือน!

การตั้งค่าฮาร์ดแวร์ไม่สามารถยกเลิกการทำงานหรือเปลี่ยนแปลงโดยซอฟต์แวร์การกำหนดค่า GUI

#### โปรดดู

- PC GUI ตัวประมวลผลสัญญาณดิจิตอล DSP Matrix Mixer , หน้า 25

| 7.4                                                                                                    | PC GUI ตัวประมวลผลสัญญาณดิจิตอล DSP Matrix Mixer                                                                                                    |  |  |  |  |  |  |  |   |
|----------------------------------------------------------------------------------------------------|----------------------------------------------------------------------------------------------------|--|--|--|--|--|--|--|---|
|                                                                                                    | การกำหนดค่าการตั้งค่าสัญญาณเสียงทั้งหมดสำหรับตัวประมวลผลสัญญาณดิจิตอล DSP Matrix Mixer จะดำเนินการ<br>ผ่านซอฟต์แวร์ PC GUI                                                                                                    |  |  |  |  |  |  |  |   |
|                                                                                                    | ด้วย PC GUI ตัวประมวลผลสัญญาณดิจิตอล DSP Matrix Mixer: ระดับอินพุตสัญญาณเสียง ระดับเอาต์พุตสัญญาณ<br>เสียง และการควบคุม สามารถตั้งค่าได้ผ่านทาง PC ที่เชื่อมต่ออยู่                                                                                                    |  |  |  |  |  |  |  |   |
| í                                                                                                    | <b>แจ้งเดือน!</b><br>ไม่สามารถกำหนดค่าการตั้งค่า DSP ขั้นสูงสำหรับตัวประมวลผลสัญญาณดิจิตอล DSP Matrix Mixer หากไม่ได้ติดตั้ง<br>และเชื่อมต่อ PC GUI<br>โปรดดูที่ <i>ซอฟต์แวร์ PC GUI, หน้า 15</i> การติดตั้ง เพื่อติดตั้ง PC GUI หากต้องการ<br><b>ให้ดำเนินการต่อไปนี้:</b>           |  |  |  |  |  |  |  |   |
|                                                                                                    |                                                                                                    |  |  |  |  |  |  |  | i |
| <ol> <li>ทำการติดตั้งซอฟต์แวร์ PC GUI ให้สมบูรณ์ โปรดดูที่ การติดตั้งซอฟต์แวร์แอปพลิเคชัน PC GUI, หน้า 15 สำหรับ<br/>ข้อมูลเพิ่มเติม</li> </ol>                                                                   |                                                                                                    |  |  |  |  |  |  |  |   |
| 2. เปิดโปรแกรมซอฟต์แวร์ PC GUI                                                                                                    |                                                                                                    |  |  |  |  |  |  |  |   |
| 3. โปรแกรมการกำหนดค่า DSP PC GUI จะเริ่มทำงาน และหน้าจอของผูใช้จะปรากฏ:                                                                                                    |                                                                                                    |  |  |  |  |  |  |  |   |
| <ul> <li>การกำหนดคาตัวประมวลผลสญญาณดิจิตอล DSP Matrix Mixer แบบออฟโลน สามารถดำเนินการและ<br/>บันทึกลงใน PC โดยไม่จำเป็นต้องเชื่อมต่อกับอุปกรณ์ โดยสามารถบันทึกและทำการอัปโหลดในภายหลัง หาก<br/>ต้องการ</li> </ul> |                                                                                                    |  |  |  |  |  |  |  |   |
| 4. ในการเซื่อมต่อไปยังตัวประมวลผลสัญญาณดิจิตอล DSP Matrix Mixer ให้ตรวจสอบให้แน่ใจว่าสายอีเธอร์เน็ด<br>เชื่อมต่ออยู่กับพอร์ตเครือข่ายของ DSP Matrix Mixer                                                         |                                                                                                    |  |  |  |  |  |  |  |   |
|                                                                                                    | <ol> <li>การเชือมตออุปกรณผาน PC GUI:</li> <li>บนแถบเครื่องมือ [Tool bar] - คลิก "อุปกรณ์" และคลิก "เชื่อมต่อ" หน้าต่าง "เชื่อมต่อไปยังเป้าหมาย"<br/>จะเบิดขึ้น</li> </ol>                                                                                                    |  |  |  |  |  |  |  |   |
|                                                                                                    | <b>หมายเหตุ</b> : หาก " <b>เชื่อมต่อ</b> " เป็นสีเทา ไปรดป้อนรหัสผ่านของผู้ดูแลระบบ/รหัสผ่านฮาร์ดแวร์ ใต้เมนู <b>ผู้ดูแล</b><br>ระบบ หรือติดต่อผู้ติดตั้ง                                                                                                    |  |  |  |  |  |  |  |   |
|                                                                                                    | <ul> <li>คลิก "ค้นหา/รีเฟรช" เพื่อค้นหาอุปกรณ์ที่ทำงานอยู่ซึ่งเชื่อมต่อกับเครือข่าย เลือกอุปกรณ์ที่คุณต้องการ<br/>ควบคุม คลิกที่วิธีการที่คุณต้องการให้ส่งผ่านข้อมูลในระหว่างการเชื่อมต่อ โดยเลือกปุ่ม"อ่านการกำหนดค่า<br/>จากอุปกรณ์" หรือ "เขียนการกำหนดค่าไปยังอุปกรณ์"</li> </ul> |  |  |  |  |  |  |  |   |
|                                                                                                    | <b>อ่านก<sup>้</sup>ารกำหนดค่าจากอุปกรณ์</b> : จะเป็นการอ่าน <sup>ุ</sup> หรือดึงการตั้งค่าจากอุปกรณ์ที่เลือกและแสดงบน PC GUI<br>ของคุณ จากนั้นคุณจะสามารถควบคุมระบบได้                                                                                                    |  |  |  |  |  |  |  |   |
|                                                                                                    | <b>เขียนการกำหนดค่าไปยังอุปกรณ์</b> : จะเป็นการส่งการกำหนดค่าบน PC GUI ไปยังอุปกรณ์<br>– ขณะนี้คุณออนไลน์แล้ว ไฟสัญญาณ " <b>ออนไลน์</b> " สีเขียวจะสวางขึ้นบนหน้าจอ GUI                                                                                                    |  |  |  |  |  |  |  |   |
|                                                                                                    | แจ้งเดือน!                                                                                                    |  |  |  |  |  |  |  |   |
| (i)                                                                                                    | ในการเลือก "เขียนการกำหนดค่าไปยังอุปกรณ์" จะเป็นการล้างการตั้งค่าทั้งหมดบนอุปกรณ์<br>ไม่มีปุ่มยกเลิกสำหรับการดำเนินการนี้ ภายหลังจากที่การดำเนินการเสร็จสิ้นแล้ว                                                                                                    |  |  |  |  |  |  |  |   |
|                                                                                                    | 6. การเปลี่ยนแปลงรายละเอียดบนอุปกรณ์:<br>– ในการเปลี่ยนอุปกรณ์จาก DHCP เป็นการกำหนดค่าที่อยู่ IP แบบคงที่ ให้ปฏิบัติตามขั้นตอนด้านบนเพื่อเบิด<br>การเชื่อมต่อไปยังหน้าต่างที่ต้องการ เมื่อเข้าถึงอุปกรณ์ที่เลือกแล้ว คุณสามารถเปลี่ยน:                                                |  |  |  |  |  |  |  |   |

- \_
- เปิด/บิด DHCP กำหนดค่าที่อยู่ IP แบบคงที่ \_

- เปลี่ยนชื่ออุปกรณ์เพื่อให้สามารถระบุตัวได้งายภายในระบบขนาดใหญ่
- 7. GUI ควรจะได้รับการเชื่อมต่อและออนไลน์แล้วใน "เพจ User" ซึ่งสามาร<sup>ั</sup>ถมิกซ์อินพุตไปยังโซนต่างๆ
- ในการเข้าถึงหน้าการกำหนดค่า DSP ให้ไปที่ "การกำหนดค่า" ในเมนูบาร์ [menu bar] และเลือก "การตั้งค่า DSP"

#### แจ้งเตือน!

สำหรับข้อมูลเพิ่มเติมเกี่ยวกับการทำงานของคุณสมบัติภายใน GUI โปรดอ่านเอกสารการใช้งาน GUI

#### ฟังก์ชันการควบคุม PC GUI ตัวประมวลผลสัญญาณดิจิตอล DSP Matrix Mixer:

#### เพจ User:

| Active Zone                                                                                                    | : Zone 1                                                                                     |                                                                                                  |                                                                                    | Online                                                                                                    | Soft Standby                                                                                 | Global Mute                                 |
|----------------------------------------------------------------------------------------------------|----------------------------------------------------------------------------------------------|--------------------------------------------------------------------------------------------------|------------------------------------------------------------------------------------|----------------------------------------------------------------------------------------------------|----------------------------------------------------------------------------------------------|---------------------------------------------|
| Zone 1                                                                                                    | 2 3                                                                                          | 4 5 1                                                                                            | 7 8                                                                                | In Emergency Tones                                                                                                    | In Standby                                                                                   | In Override                                 |
|                                                                                                    | D MiciLin                                                                                    | e Input Mix                                                                                      |                                                                                    | G- BGM Selection                                                                                                    | Zone                                                                                         | Master                                      |
| Mic/Line 1                                                                                                    | Mic/Line 2                                                                                   | Mic/Line 3                                                                                       | Mic/Line 4                                                                         | BGM Level BGM Source                                                                                                    | e Mix Master                                                                                 | (₀\$ Call Mast                              |
| 0 6 6 7 5<br>12 6 6 7 5<br>18 6 7 5<br>18 6 7 5<br>18 7 6 7 5<br>18 7 6 7 5<br>18 7 6 7 5<br>18 7 6 7 6<br>19 7 6 7 6<br>19 7 6<br>19 7 6<br>19 7 7<br>19 7 7<br>19 | 0 6 +10<br>-6 5 +5<br>-12 0 5<br>-18 5<br>-18 10<br>-24 118<br>-30 30<br>-36 60<br>-42 0 0ff | 0 6 +10<br>-6 5 -5<br>-12 0 -5<br>-18 -5<br>-18 -10<br>-24 -18<br>-30 -30<br>-36 -60<br>-42 -0ff | 0 f +10<br>-6 - +5<br>-12 - 0<br>-185<br>-1810<br>-2418<br>-3030<br>-3660<br>-4207 | 0         +10           4         -5           -8         -0           -18         -0           -10         -0           -10         -0           -10         -0           -10         -0           -10         -0           -10         -0           -10         -0           -30         -30           -36         -07           -42         -07 | 0 0 +10<br>-8 0 +5<br>-12 -5<br>-12 -5<br>-5<br>-5<br>-5<br>-5<br>-5<br>-5<br>-5<br>-5<br>-5 | 0<br>-12<br>-18<br>-24<br>-30<br>-36<br>-42 |

ร**ูปภาพ 7.1:** หน้าจอหลัก GUI ตัวประมวลผลสัญญาณดิจิตอล DSP Matrix Mixer

- การมิกซ์และการควบคุมระดับของอินพุตไมโครโฟน/สาย 4 ช่องในแต่ละโซน
- การเลือกอินพุตสายและการควบคุมระดับในแต่ละโซน
- ปุ่มควบคุมระดับหลักในแต่ละโซน
- ปุ่มควบคุมระดับอินพุตไมโครโฟนประกาศในแต่ละโซน
- ประหยัดพลังงาน
- ปิดเสียงทั้งหมด
- เชื่อมต่อไปยังอุปกรณ์

#### เพจการตั้งค่า DSP:

| INPUT NAME    | INPUT | DRC          |    |     | ZONE | X-OVER |     | DELAY | DRC | OUTPUT | OUTPUT NAM |   |          |
|---------------|-------|--------------|----|-----|------|--------|-----|-------|-----|--------|------------|---|----------|
| Mic/Line_1    | -     | 2            | 6  |     | 1 •  | $\geq$ | K.  |       | V   | G      | Output 1   |   |          |
| Mic/Line 2    | 9     | $\sim$       | 6  |     |      |        | 2 • | $\ge$ | K   |        | V          | Ċ | Output 2 |
| Mic/Line 3    |       | $\mathbb{A}$ | K. |     | 3 •  | $\ge$  | K   |       | V   | G      | Output 3   |   |          |
| Mic/Line 4    | -     | 2            | K  | MIX | 4 •  | $\ge$  | K   |       | V   | G      | Output 4   |   |          |
| BGM 1         |       | $\sim$       | 6  |     | 5 •  | $\ge$  | 6   |       | V   | G      | Output 5   |   |          |
| BGM 2         | 9     | $\sim$       | K  |     | 6 -  | X      | K   |       | V   | G      | Output 6   |   |          |
| BGM 3         |       | 2            | K  |     | 7 •  | X      | K   |       | V   | G      | Output 7   |   |          |
| Call Stations |       | 2            | h  |     | 8 -  | ×      | h   | N     | 2   | G      | Output 8   |   |          |

**รูปภาพ 7.2:** หน้าจอการตั้งค่า GUI ตัวประมวลผลสัญญาณดิจิตอล DSP Matrix Mixer

ปุ่มควบคุมระดับอินพุต (iPad, +48V, HPF)

- อินพุด DRC - การบีบอัด Dynamic Range

- อินพุต Parametric EQ (ไมโครโฟน/สาย 5 ย่าน, อินพุตสาย 3 ย่าน)
- กำหนด
- ครอสโอเวอร์ (ลำดับที่ 8)
- EQ โซนเอาต์พุต (7 ย่าน)
- การหน่วงเวลา
- DRC การบีบอัด Dynamic Range
- ควบคุมระดับเอาต<sup>ุ</sup>พุต
- การกำหนดค่ำเอาต<sup>ุ</sup>พุต

#### การกำหนดค่าตัวประมวลผลสัญญาณดิจิตอล DSP Matrix Mixer อื่นๆ ใน GUI:

- การตั้งค่าลำดับความสำคัญ
- ระดับความชัดเจน
- การตั้งค่ารหัสผ่าน
- การตั้งค่าไมโครโฟนประกาศ

#### โปรดดู

- การแก้ปัญหา, หน้า 40

#### 7.5

# PC GUI เครื่องขยายสัญญาณเสียง DSP แบบหลายช่องสัญญาณ

คุณสมบัติของ DSP ทั้งหมดสำหรับเครื่องขยายสัญญาณเสียง DSP แบบหลายช่องสัญญาณ จะถูกควบคุมผ่านชอฟต์แวร์ PC GUI

ด้วย PC GUI เครื่องขยายสัญญาณเสียง: คุณสามารถเรียกดูการตรวจติดตามความผิดปกติ และกำหนดค่าคุณสมบัติหรือ ควบคุม DSP ผ่านทาง PC ที่เชื่อมต่ออยู่

# (i)

#### แจ้งเตือน!

โดยแตกต่างจากตัวประมวลผลสัญญาณดิจิตอล DSP Matrix Mixer เครื่องขยายสัญญาณเสียงสามารถทำงานเป็น เครื่องขยายสัญญาณเสียงพื้นฐาน (เช่น โดยไม่ต้องมีการใช้งานคุณสมบัติ DSP) การควบคุมระดับสำหรับช่องสัญญาณ ของเครื่องขยายสัญญาณเสียงแต่ละตัวจะอยู่ที่ด้านหลังของอุปกรณ์ โปรดดที่ *ซอฟต์แวร์ PC GUI, หน้า 15* การติดตั้ง เพื่อติดตั้ง PC GUI หากต<sup>้</sup>องการ

#### ให้ดำเนินการต่อไปนี้:

#### แจ้งเตือน!

้ความเปลี่ยนแปลงและการอัปเดตขั้นตอนนี้ มีอยู่ในไฟล์ดาวน์โหลดซอฟต์แวร์

- ทำการติดตั้งซอฟต์แวร์ PC GUI ให้สมบูรณ์ โปรดดูที่ การติดตั้งซอฟต์แวร์แอปพลิเคชัน PC GUI, หน้า 15 สำหรับ ข้อมูลเพิ่มเติม
- 2. เปิดโปรแกรมซอฟต์แวร์ PC GUI
- 3. โปรแกรม PC GUI เครื่องขยายสัญญาณเสียงจะเปิดและหน้าจอผู้ใช้จะปรากฏขึ้น:
  - การกำหนดค่าเครื่องขยายสัญญาณเสียงแบบออฟไลน์สามารถดำเนินการได้โดยไม่ต้องเชื่อมต่อกับตัวประมวล ผลสัญญาณดิจิตอล DSP Matrix Mixer และทำการอัปโหลดไปยัง DSP Matrix Mixer ในภายหลัง (ทาง เลือก)
- 4. ในการเชื่อมต่อไปยังฮาร์ดแวร์ ให้ตรวจสอบให้แน่ใจว่าสายอีเธอร์เน็ตเชื่อมต่ออยู่ระหว่าง PC และพอร์ตเครือข่าย ของเครื่องขยายสัญญาณเสียง
- 5. การเชื่อมต่ออุปกรณ์ผ่าน PC GUI:
  - บนแถบเครื่องมือ [Tool bar] คลิก "อุปกรณ์" และคลิก "เชื่อมต่อ" หน้าต่าง "เชื่อมต่อไปยังเป้าหมาย" จะเบิดขึ้น

|   | <ul> <li>หมายเหตุ: หาก "เชื่อมต่อ" เป็นสีเทา โปรดป้อนรหัสผ่านของผู้ดูแลระบบ/รหัสผ่านฮาร์ดแวร์ ใต้เมนูผู้ดูแล ระบบ หรือติดต่อผู้ติดตั้ง</li> <li>คลิก "ค้นหา/รีเฟรช" เพื่อค้นหาอุปกรณ์ที่ทำงานอยู่ซึ่งเชื่อมต่อกับเครือข่าย เลือกอุปกรณ์ที่คุณต้องการ<br/>ควบคุม คลิกที่วิธีการที่คุณต้องการให้ส่งผ่านข้อมูลในระหว่างการเชื่อมต่อ โดยเลือกปุ่ม"อ่านการกำหนดค่า<br/>จากอุปกรณ์" หรือ "เขียนการกำหนดค่าไปยังอุปกรณ์"</li> <li>อ่านการกำหนดค่าจากอุปกรณ์ : จะเป็นการอ่านหรือดึงการตั้งค่าจากอุปกรณ์ที่เลือกและแสดงบน PC GUI<br/>ของคุณ จากนั้นคุณจะสามารถควบคุมระบบได้</li> <li>เขียนการกำหนดค่าไปยังอุปกรณ์: จะเป็นการส่งการกำหนดค่าบน PC GUI ไปยังอุปกรณ์</li> <li>คมายเหตุ: จะเป็นการเขียนทับการตั้งค่าปัจจุบันทั้งหมดบนอุปกรณ์</li> <li>ขณะนี้คุณออนไลน์แล้ว ไฟสัญญาณ "ออนไลน์" สีเขียวจะสวางขึ้นบนหน้าจอ GUI</li> </ul> |
|---|----------------------------------------------------------------------------------------------------|
| í | <b>แจ้งเตือน!</b><br>ในการเลือก "เขียนการกำหนดค่าไปยังอุปกรณ์" จะเป็นการล้างการตั้งค่าทั้งหมดบนอุปกรณ์<br>ไม่มีปุ่มยกเลิกสำหรับการดำเนินการนี้ ภายหลังจากที่การดำเนินการเสร็จสิ้นแล้ว                                                                                                    |
|   | <ol> <li>การเปลี่ยนแปลงรายละเอียดบนอุปกรณ์:         <ul> <li>ในการเปลี่ยนอุปกรณ์จาก DHCP เป็นการกำหนดค่าที่อยู่ IP แบบคงที่ ให้ปฏิบัติตามขั้นตอนด้านบนเพื่อเปิด<br/>การเชื่อมต่อไปยังหน้าต่างที่ต้องการ เมื่อเข้าถึงอุปกรณ์ที่เลือกแล้ว คุณสามารถเปลี่ยน:</li> <li>เปิด/ปิด DHCP</li> <li>กำหนดค่าที่อยู่ IP แบบคงที่</li> <li>เปลี่ยนชื่ออุปกรณ์เพื่อให้สามารถระบุตัวได้ง่ายภายในระบบขนาดใหญ่</li> </ul> </li> <li>GUI ควรจะได้รับการเชื่อมต่อและออนไลน์แล้วใน "เพจ User" ซึ่งสามารถมิกช์อินพุตไปยังโซนต่างๆ</li> <li>ในการเข้าถึงหน้าการกำหนดค่า DSP ให้ไปที่ "การกำหนดค่า" ในเมนูบาร์ [menu bar] และเลือก "การตั้งค่า DSP"</li> </ol>                                                                                                    |
| í | <b>แจ้งเดือน!</b><br>สำหรับข้อมูลเพิ่มเติมเกี่ยวกับการทำงานของคุณสมบัติภายใน PC GUI โปรดอ่านเอกสารการใช้งาน PC GUI ในเมนู<br>การใช้งานของ PC GUI<br>โปรดดูที่ <i>PC GUI ดัวประมวลผลสัญญาณดิจิตอล DSP Matrix Mixer , หน้า 25</i> การใช้งานเครื่องขยายสัญญาณเสียง<br>ที่เชื่อมต่อกับดัวประมวลผลสัญญาณดิจิตอล DSP Matrix Mixer                                                                                                    |

ฟังก์ชันจะถูกเรียกดูและ/หรือควบคุมผ่านทางเพจการกำหนดค่า PC GUI:

#### เพจหลัก:

| Soft Standby                                                                      | Standby Active                                                                    | Override Active                                                                                                    | Online                                 |
|-----------------------------------------------------------------------------------|-----------------------------------------------------------------------------------|----------------------------------------------------------------------------------------------------|----------------------------------------|
| Output 1                                                                          | Output 2                                                                          | Output 3                                                                                                    | Output 4                               |
| 0 +10<br>-5 +5<br>-12 0 -5<br>-18 -10<br>-24 -118<br>-30 -30<br>-36 60<br>-42 0rf | 0 +10<br>-6 +5<br>-12 0 -5<br>-18 -10<br>-24 -118<br>-30 -30<br>-36 60<br>-42 Off | 0 0 1 110<br>-6 0 5<br>-12 0 0<br>-18 0 -5<br>-18 0 -5<br>-24 0 111<br>-5<br>-24 0 0<br>-60<br>-60<br>-22 0 0<br>-60<br>-60<br>-60<br>-72 0 0<br>-6<br>-72 0 0<br>-75 -5<br>-75 -5<br>-75 -7 | 0 111 111 111 111 111 111 1111 1111 11 |
| 0.0dB                                                                             | 0.0dB                                                                             | 0.0dB                                                                                                    | 0.0dB                                  |

ร**ูปภาพ 7.3:** หน้าจอหลัก GUI เครื่องขยายสัญญาณเสียง

- ระดับเอาต์พุตสำหรับช่องสัญญาณของเครื่องขยายสัญญาณเสียงแต่ละช่อง
- การตรวจสอบความผิดปกติ
- ปิดเสียงช่องในช่องสัญญาณของเครื่องขยายสัญญาณเสียงแต่ละช่อง
- เชื่อมต่อไปยังอุปกรณ์

เพจการตั้งค่า DSP:

| etup       |     |        |    |       |     |        |             |
|------------|-----|--------|----|-------|-----|--------|-------------|
| INPUT NAME | MIX | X-OVER | EQ | DELAY | DRC | OUTPUT | OUTPUT NAME |
| Input 1    | +   | X      | 6  |       | V   | C      | Output 1    |
| Input 2    | ÷   | $\ge$  | 6  |       | Ŷ   | G      | Output 2    |
| Input 3    | +   | $\ge$  | K  |       | V   | G      | Output 3    |
| Input 4    | +   | X      | K  |       | 2   | G      | Output 4    |

ร**ูปภาพ 7.4:** หน้าจอการตั้งค่า GUI DSP เครื่องขยายสัญญาณเสียง

- Mixer อินพุต
- ครอสโอเวอร์
- Parametric EQ ประกอบด้วยการเพิ่มเสียงทุ้ม เปิด/ปิด
- การหน่วงเวลา
- DRC การบีบอัด Dynamic Range
- ควบคุมระดับเอาต์พุต

#### โปรดดู

- การแก้ปัญหา, หน้า 40

| 7.5.1       | <b>การกำหนดค่าการเชื่อมต่อเครื่องขยายสัญญาณเสียง</b><br>1. ตั้งค่าสวิตซ์ DIP <b>การเชื่อมต่อ (13</b> และ <b>14</b> ) ที่ด้านหลังของอุปกรณ์เป็นตำแหน่ง <b>เปิด</b> (1+2 หรือ 3+4)<br>2. รีสตาร์ตเครื่องขยายสัญญาณเสียง เนื่องจากค่าของสวิตซ์ DIP จะอ่าน ในระหว่างการเปิดเรื่องเท่านั้น<br>3. การเดินสายเอาต์พุต สองช่องสัญญาณที่เชื่อมต่อเข้าด้วยกันควรจะมี (0V) ร่วม เชื่อมต่อเข้าด้วยกัน และแทป<br>4/8/70V/100V ออกสองช่อง ซึ่งใช้สำหรับ + ve และ – ve ไปยังสายลำโพง |
|-------------|----------------------------------------------------------------------------------------------------|
| $\triangle$ | <b>คำเตือน!</b><br>การเชื่อมต่อสาย 70V และ 100V แรงดันไฟฟ้าจะมีค่า 140V และ 200V ตามลำดับ                                                                                                    |
| $\triangle$ | <b>ระวัง!</b><br>ตรวจสอบให้แน่ใจว่าแรงดันไฟฟ้าสูงจะไม่ทำให้เกิดบัญหาสำหรับลำโพงที่ใช้:<br>ในกรณีที่มีปัญหาเกิดขึ้น อาจสามารถแก้ไขได้โดยใช้หม้อแปลงลดแรงดันไฟฟ้า 2:1                                                                                                    |

# 8 การทำงาน

ไมโครโฟนประกาศและแผงควบคุมติดผนังจะสามารถทำงานได้เมื่อเชื่อมต่อกับตัวประมวลผลสัญญาณดิจิตอล DSP Matrix Mixer และอุปกรณ์ได้รับการกำหนดค่า ID ผ่านทางสวิตช์ DIP บนอุปกรณ์ โปรดดูที่ *การตั้งค่าสวิตช์ DIP ของ ไมโครโฟนประกาศ, หน้า 22* และ *การตั้งค่าสวิตช์ DIP ของแผงควบคุมติดผนัง, หน้า 23* เครื่องขยายสัญญาณเสียง DSP แบบหลายช่องสัญญาณสามารถทำงานได้ทั้งแบบติดตั้งโดยลำพังหรือเชื่อมต่อกับตัว ประมวลผลสัญญาณดิจิตอล DSP Matrix Mixer

# 8.1 การเริ่มต<sup>้</sup>น

- ตรวจสอบว่ามีการเชื่อมต่อไปยังอุปกรณ์ทั้งหมดที่เกี่ยวข้องในระบบ ซึ่งประกอบด้วยไมโครโฟนประกาศและแผง ควบคุมติดผนัง
- 2. เปิดทำงานตัวประมวลผลสัญญาณดิจิตอล DSP Matrix Mixer แล้วตามด้วยเครื่องขยายสัญญาณเสียง
- ตรวจสอบว่า LED แสดงสถานะกำลังไฟมีไฟส่องสว่างบนด้านหน้าของตัวประมวลผลสัญญาณดิจิตอล DSP Matrix Mixer และเครื่องขยายสัญญาณเสียง (ชุดตู้ชั้นวาง 19 นิ้ว)
- 4. ตรวจสอบว่า LED แสดงสถานะ RS485 กะพริบ สำหรับการเชื่อมต่อไปยังไมโครโฟนประกาศและแผงควบคุมติด ผนัง
- 5. ตรวจสอบให้มั่นใจว่าควบคุมระดับที่ด้านหลังของเครื่องขยายสัญญาณเสียงได้รับการตั้งค่าไปยังระดับที่กำหนด
- สำหรับการใช้งานร่วมกับชอฟต์แวร์ PC GUI ให้คลิก "อุปกรณ์" จากเมนูบาร์ แล้วเลือก "เชื่อมต่อ" โปรดดูที่ ชอฟต์แวร์ PC GUI, หน้า 15.
- หากปฏิบัติตามขั้นตอนที่ระบุเอาไว้ด้านบน ระบบจะอยู่ในโหมดสุดท้ายของการทำงาน อย่างไรก็ตาม หากเป็นการเริ่ม ต้นทำงานของระบบ ระบบจะอยู่ในสถานะดีฟอลต์จากโรงงาน
- หากปฏิบัติตามขั้นตอนที่ระบุเอาไว้ด้านบนแล้วระบบไม่สามารถทำงานอย่างถูกต้อง โปรดดูที่ *การแก้บัญหา, หน้า* 40 หัวข้อที่เกี่ยวข้องในคู่มือนี้

#### ดำเนินการต่อในบทใดบทหนึ่งต่อไปนี้:

- ไมโครโฟนประกาศ, หน้า 32
- แผงควบคุมติดผนัง, หน้า 34
- เครื่องขยายสัญญาณเสียง DSP แบบหลายช<sub>ื่</sub>องสัญญาณ, หน้า 36
- ตัวประมวลผลสัญญาณดิจิตอล DSP Matrix Mixer, หน้า 38

# 8.2 ไมโครโฟนประกาศ

้ไมโครโฟนประกาศใช้สำหรับการประกาศไปยังโชนลำโพงที่ได้รับการกำหนดเอาไว้ล่วงหน้า

# $\mathbf{i}$

**แจ้งเดือน!** เมื่อเริ่มทำงาน ไมโครโฟนประกาศจะต้องได้รับการระบุโดยหน่วยประมวลผล ในช่วงดังกล่าว LED จะกะพริบสลับไปมา

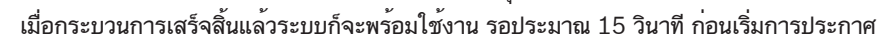

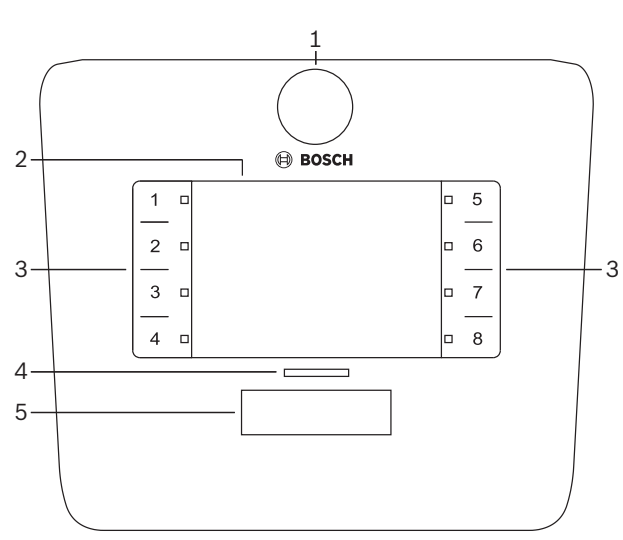

| หมายเลข | รายการ                  | รายละเอียด                                                                                                    |  |  |  |
|---------|-------------------------|----------------------------------------------------------------------------------------------------|--|--|--|
| 1       | ไมโครโฟน                | ก้านไมโครโฟนรูปร่างคอห่านแบบปรับได้พร้อมLED แสดงสถานะเบิดใช้การเรียก (สีเขียว)                                                                                                    |  |  |  |
| 2       | ป้ายโซน (Zone<br>label) | ายกระดาษสามารถสอดที่ด้านหลังแผ่นปิดพลาสติก ป้ายกระดาษสามารถบันทึกตัวอักษรและสั่งพิมพ์ได้ผ่าน<br>อฟต์แวร์ PC GUI                                                                                                    |  |  |  |
| 3       | ปุ่มเลือกโซน            | วนนี้สำหรับให้ผู้ใช้เลือกโซนที่ได้รับการกำหนดค่าเอาไว้ล่วงหน้าในซอฟต์แวร์ PC GUI                                                                                                    |  |  |  |
| 3       | ไฟ LED การเลือก<br>โซน  | ไฟสัญญาณ LED แสดงการเลือก 1-8 (สีเขียว/เปิด = โซนถูกเลือก) ในระหว่างเริ่มต <sup>้</sup> นระบบ LED จะกะพริบ<br>สลับไปมา                                                                                                    |  |  |  |
| 4       | LED แสดงสถานะ<br>PTT    | <ul> <li>- ไฟ LED สองสีเหนือปุ่ม PTT แสดง:</li> <li>- สีแดง: ไม่ว่าง ไมโครโฟนประกาศอื่นกำลังทำการเรียก/ประกาศ ไมโครโฟนประกาศไม่สามารถ<br/>ทำการเรียก จนกว่าการเรียก/ประกาศปัจจุบันจะเสร็จสิ้น</li> <li>- สีเหลือง: รอ การเรียกของคุณกำลังเริ่มทำงาน อย่าเพิ่งพูดใส่ไมโครโฟน</li> <li>- สีเขียว: พร้อมทำงาน ไมโครโฟนประกาศทำงานแล้ว คุณสามารถพูดใส่ไมโครโฟนได้</li> </ul> |  |  |  |
| 5       | ปุ่ม PTT                | – ปุ่มกดเพื่อพูด (การเรียก) กดปุ่มเอาไว้ในขณะทำการพูด                                                                                                    |  |  |  |

ดำเนินการต่อใน:

- การตั้งค่าล่วงหน้าและการเลือก, หน้า 33

- การทำการประกาศ, หน้า 33

#### 8.2.1

**การตั้งค่าล่วงหน้าและการเลือก** การเลือกและการตั้งค่าล่วงหน้าต่อไปนี้จะต้องดำเนินการผ่านแอปพลิเคชัน PC GUI ตัวประมวลผลสัญญาณดิจิตอล DSP Matrix Mixer ในระหว่างการกำหนดค่าระบบ โปรดดูที่ PC GUI ตัวประมวลผลสัญญาณดิจิตอล DSP Matrix Mixer . หน้า 25

- การตั้งค่าพังก์ชันปุ่ม กลุ่มโซนต่อไมโครโฟนประกาศ (ดูไฟล์วิธีใช้ PC GUI สำหรับข้อมูลเพิ่มเติม)
- โทนเสียง (เบิดใช้งาน/บิดใช้งาน)
- การควบคมไมโครโฟน
- การตั้งค่า ID ไมโครโฟนประกาศได้รับการกำหนดล่วงหน้าในระหว่างการกำหนดค่า โปรดดที่ *การตั้งค่าสวิตซ์ DIP* ของไมโครโฟนประกาศ. หน้า 22.

#### 8.2.2 การทำการประกาศ

- เลือกโซนโดยกดที่หมายเลขในพื้นที่การเลือกโซนบนหน้าจอสัมผัส: 1
  - ้ไฟ LED การเลือกโซนจะระบุกลุ่มโซนที่มีการกระจายการประกาศ
  - หากต้องการยกเลิกกลุ่มโซน ให้แตะที่พื้นที่บนหน้าจอสัมผัสอีกครั้ง (ไฟ LED จะดับ)
- ้สามารถเลือกกลุ่มโซนหลายกลุ่มโดยการกดที่หมายเลขในพื้นที่การเลือกโซนบนหน้าจอสัมผัสอย่างต่อเนื่อง กดปุ่มกด 2. เพื่อพด (PTT):
  - ี เมื่อไฟ LED เหนือปุ่ม PPT เปลี่ยนเป็นสีเขียว คณจะสามารถเริ่มทำการพดได้ โปรดดที่ *ไมโครโฟนประกาศ*. \_ หน้า 32.
  - มีไมโครโฟนประกาศเพียงหนึ่งตัวในระบบเท่านั้นที่สามารถทำการประกาศได้ในแต่ละครั้ง

#### แจ้งเตือน!

้ให้แตะที่ผลิตภัณฑ์บนหน้าจอสัมผัสอย่างข้าๆ และมั่นคง การแตะที่รวดเร็วเกินไปอาจทำให้อุปกรณ์ไม่สามารถรับรู้คำสั่งได้ ึกฏการปฏิบัติที่ดีในการประกาศผ่านไมโครโฟนประกาศคือ การอยู่ห่างจากไมโครโฟนประกาศประมาณหนึ่งช่วงฝ่ามือ ซึ่ง จะช่วยลดเสียงสะท้อนและความเพี้ยนของเสียงในระบบ

# 8.3 แผงควบคุมติดผนัง

แผงควบคุมติดผนังใช้สำหรับเลือกแหล่งสัญญาณอินพุตและปรับระดับเสียงในโชนลำโพงที่มีการเลือกเอาไว้ล่วงหน้า

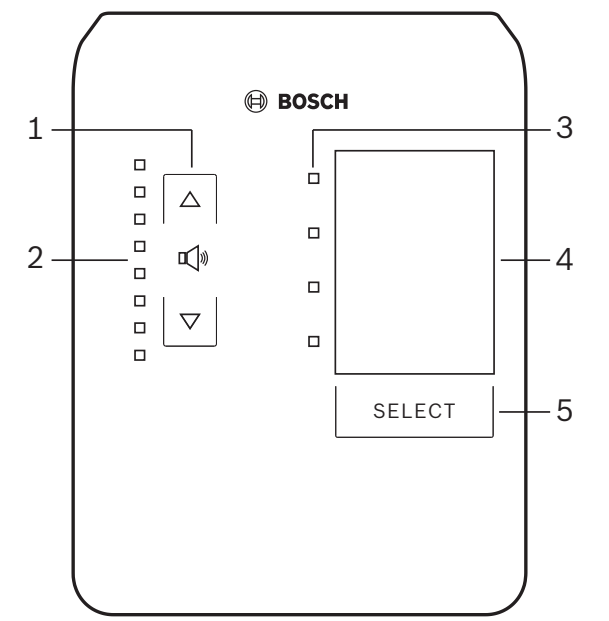

| หมายเลข | รายการ                                      | รายละเอียด                                                                                                    |
|---------|---------------------------------------------|----------------------------------------------------------------------------------------------------|
| 1       | ปุ่มระดับเสียง เพิ่ม/<br>ลด                 | 2 x ปุ่มบนหน้าจอสัมผัสสำหรับควบคุมการเพิ่มหรือลดระดับเสียงในโชน                                                                                                    |
| 2       | ไฟ LED ควบคุม<br>ระดับเสียง                 | <ul> <li>8 x ไฟ LED สำหรับระบุระดับเสียงของแหล่งสัญญาณเสียงที่เลือก:</li> <li>ไฟ LED ด้านบน: การลดทอนสัญญาณ 0dB</li> <li>การลดทอนสัญญาณ -6dB</li> <li>การลดทอนสัญญาณ -12dB</li> <li>การลดทอนสัญญาณ -18dB</li> <li>การลดทอนสัญญาณ -24dB</li> <li>การลดทอนสัญญาณ -30dB</li> <li>การลดทอนสัญญาณ -36dB</li> <li>ไฟ LED ด้านล่าง: &lt;= การลดทอนสัญญาณ -40dB</li> <li>ไฟ LED ปิด: ปิดเสียง</li> </ul> |
| 3       | ไฟ LED การเลือก<br>แหล <sup>่</sup> งอินพุต | ไฟ LED ระบุแหล <sup>่</sup> งอินพุตสาย (1, 2, 3 หรือปิด) หรือ ไมโครโฟน/สาย (1, 2, 3 หรือ 4) 4 ดวง                                                                                                    |
| 4       | ป้ายแหล่งอินพุต                             | ป้ายกระดาษสำหรับระบุแหล่งอินพุต สามารถสอดที่ด้านหลังแผ่นปิดพลาสติก ป้ายกระดาษสามารถบันทึกตัว<br>อักษรและสั่งพิมพ์ได้ผ่านซอฟต์แวร์ PC GUI                                                                                                    |
| 5       | ปุ่มเลือกแหล่งอินพุต                        | ปุ่มบนหน้าจอสัมผัสสำหรับสลับไปมาระหว่างแหล่งอินพุตสายที่เชื่อมต่อ (1, 2, 3 หรือปิด) หรือ แหล่งอินพุต<br>ไมโครโฟน/สาย (1, 2, 3 หรือ 4)                                                                                                    |

#### ดำเนินการต่อใน:

- เลือกแหล่งอินพุต, หน้า 34
- ปรับระดับเสียงเอาต*์*พุตสัญญาณเสียง, หน้า 35

# 8.3.1 เลือกแหล่งอินพุต

- เลือกแหล่งอินพุตด้วยปุ่มบนหน้าจอสัมผัสที่เขียนว่า "เลือก":
  - ไฟ LED การเลือกแหล่งอินพุตจะส่องสว่างเพื่อระบุแหล่งอินพุตหรือปิด

 หมายเหตุ: แหล่ง (อินพุตโมโครโฟนหรืออินพุตสาย), การเลือก ID และโซน จะได้รับการกำหนดล่วงหน้าใน ระหว่างการกำหนดค่า โปรดดูที่ การตั้งค่าสวิตช์ DIP ของแผงควบคุมติดผนัง, หน้า 23.

# 8.3.2 ปรับระดับเสียงเอาต*์*พุตสัญญาณเสียง

- 1. กดปุ่มที่ปุ่มลูกศรขึ้นหรือลงบันหั้น้ำจอสัมผัสเพื่อปรับระดับเสียง:
  - การแตะหนึ่งครั้งจะเปลี่ยนแปลง 3 dB
- ไฟ LED ควบคุมระดับเสียงระบุระดับเสียงเอาต์พุตสัญญาณเสียง:
  - ระดับสูงสุดที่แสดงจะขึ้นอยู่กับระดับสูงสุดที่อนุญาตที่กำหนดเอาไว้ล่วงหน้า โดยการตั้งค่าใน PC GUI (การ ตั้งค่าระดับเอาต์พุด DSP)

### แจ้งเตือน!

้ให้แตะที่ผลิตภัณฑ์บนหน้าจอสัมผัสอย่างช้าๆ และมั่นคง การแตะที่รวดเร็วเกินไปอาจทำให้อุปกรณ์ไม่สามารถรับรู้คำสั่งได้

#### แจ้งเตือน!

ระดับจะเพิ่มหรือลด 3dB ต่อการกดปุ่มลูกศรหนึ่งครั้ง และไฟ LED จะแสดง 6dB ต่อสเต็ป ดังนั้นในบางครั้งจึงต้องกด สองครั้งจึงจะเห็นว่าไฟ LED ดวงถัดไปสว่างขึ้น

# 8.4 เครื่องขยายสัญญาณเสียง DSP แบบหลายช่องสัญญาณ

DSP ของเครื่องขยายสัญญาณเสียงแบบหลายช่องสัญญาณสามารถใช้ในการดำเนินกระบวนการสำหรับสัญญาณเสียงได้ สูงสุด 4 โชน เครื่องขยายสัญญาณเสียงสามารถใช้ได้ทั้งแบบที่มีคุณสมบัติ DSP และแบบที่ไม่ใช้คุณสมบัติ DSP เครื่องขยายสัญญาณเสียงสามารถทำงานได้ทั้งแบบติดตั้งโดยลำพังหรือเชื่อมต่อกับตัวประมวลผลสัญญาณดิจิตอล DSP Matrix Mixer

โปรดดูที่ *ตัวประมวลผลสัญญาณดิจิตอล DSP Matrix Mixer, หน้า 20* หากเครื่องขยายสัญญาณเสียงเชื่อมต<sup>่</sup>อเข้ากับตัว ประมวลผลสัญญาณดิจิตอล DSP Matrix Mixer และเอาต**์**พุดลำโพง

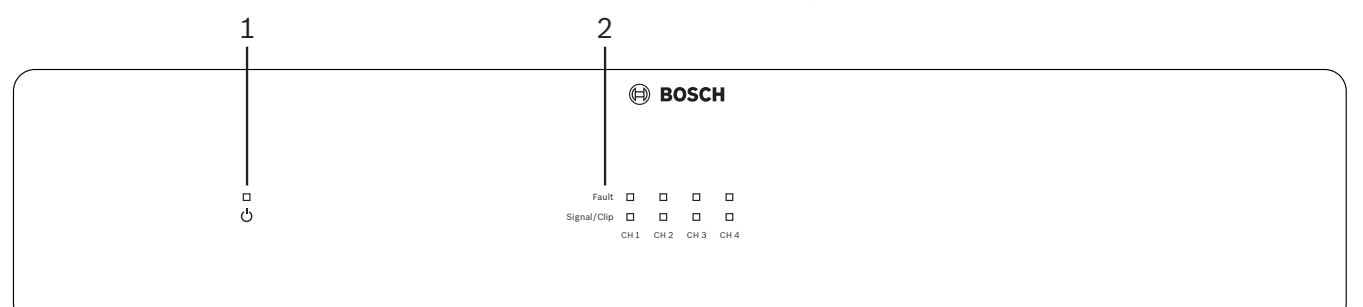

| หมายเลข | รายการ                     | รายละเอียด                                                                                                    |  |
|---------|----------------------------|----------------------------------------------------------------------------------------------------|--|
| 1       | LED แสดงการเปิด<br>เครื่อง | กะพริบ (สีเขียว) ระหว่างการเปิดเครื่อง จะติดสว่าง (สีเขียว) เมื่อเครื่องขยายสัญญาณเสียงพร้อมใช้งาน                                                                                                    |  |
| 2       | ไฟ LED สัญญาณ<br>อินพุต    | <ul> <li>ไฟ LED สองดวง ต่อช่องสัญญาณเครื่องขยายสัญญาณเสียง (4x) ระบุ:</li> <li>ป้องกัน/ผิดปกติ เปิด (แดง) ระบุความผิดปกติของเครื่องขยายสัญญาณเสียง โปรดดูที่ <i>การแก้ ปัญหา, หน้า 40</i> ส่วน</li> <li>มีสัญญาณปรากฏ/ไฟ LED คลิปสองสี: เปิด เมื่ออินพุตสัญญาณเสียงที่ใช้เป็น -40dB จากคลิป (สี เขียว), -3dB จากคลิป (สีอำพัน), 0dB เด็มกำลังเอาต์พุด (สีแดง)</li> </ul> |  |

#### ติดตั้งโดยลำพังโดยไม่เชื่อมต่อกับ PC GUI

้ถายหลังจากที่ปฏิบัติตามคู่มือในการตั้งค่าระดับความไวอินพุตและการเชื่อมต่อ (หากต้องการ)

- 1. ให้เปิดเครื่องขยายสัญญาณเสียง
- ใช้การควบคุมระดับที่ด้านหลังของอุปกรณ์ในการตั้งค่าระดับเอาต์พุตที่ต้องการ (การกำหนดค่าเบื้องต้นจากโรงงาน คือ อินพุต 1จะถูกส่งไปยังเอาต์พุต 1 ฯลฯ ระดับภายในทั้งหมดจะตั้งค่าเป็นอัตราการขยายสัญญาณปกติ)
- หากต้องการใช้งานโดยมีโหมดสแตนด์บายอัตโนมัติ การหมดเวลาที่กำหนดเอาไว้ล่วงหน้าคือ 1 ชั่วโมง

#### ด้วยฟังก์ชันการทำงาน DSP / PC GUI

ภายหลังจากที่ปฏิบัติตามคู่มือในการดั้งค่าระดับความไวอินพุตและการเชื่อมต่อ (หากต้องการ)

- 1. ให้เปิดเครื่องขยายสัญญาณเสียง
- 2. ใช้การควบคุมระดับที่ด้านหลังของอุปกรณ์ เพื่อตั้งค่าระดับเอาต์พุตที่ต้องการ
  - ตามปกติการควบคุมระดับเหล่านี้จะถูกตั้งค่าเอาไว้ที่ระดับสูงสุด เนื่องจากคุณสามารถปรับลดระดับลงได้ใน
     PC GUI
- 3. เปิดโปรแกรม PC GUI แล้วคลิกที่ "อุปกรณ์" ในเมนูบาร์ และคลิกที่ "เชื่อมต่อ":
  - โปรดดูที่ PC GUI เครื่องขยายสัญญาณเสียง DSP แบบหลายช่องสัญญาณ, หน้า 27 สำหรับรายละเอียดการ กำหนดค่า
- 4. หากต้องการข้อมูลเพิ่มเติมสำหรับการใช้ PC GUI สามารถค้นหาได้จากเมนูการใช้งาน
  - โปรดดูที่ *PC GUI เครื่องขยายสัญญาณเสียง DSP แบบหลายช่องสัญญาณ, หน้า 27*สำหรับคุณสมบัติ DSP

#### แจ้งเตือน!

การตั้งค่าฮาร์ดแวร์ (การควบคุมและสวิตซ์) ไม่สามารถยกเลิกการทำงานหรือเปลี่ยนแปลงโดยซอฟต์แวร์การกำหนดค่า PC GUI ดัวประมวลผลสัญญาณดิจิตอล DSP Matrix Mixer และเครื่องขยายสัญญาณเสียง

#### การทำงานต่อไปนี้สามารถดำเนินการได้ในการใช้ฮาร์ดแวร์เครื่องขยายสัญญาณเสียงทั้งในโหมดหรือในการ ทำงาน:

- เปิดใช้งานพังก์ชันการควบคุมอินพุตช่องสัญญาณเสียงที่เปิดอยู่, หน้า 37.
- เปิดใช้งานการสแตนด์บายอัตโนมัติของเครื่องขยายสัญญาณเสียง, หน้า 37.

#### 8.4.1

# เปิดใช้งานฟังก์ชันการควบคุมอินพุตช่องสัญญาณเสียงที่เปิดอยู่

พังก์ชันการควบคุมอินพุตช่องสัญญาณเสียงที่เปิดอยู่จะใช้เมื่อคุณต้องการเข้าควบคุมการกำหนดค่าปัจจุบันทั้งหมดบน เอาต์พุตเครื่องขยายสัญญาณเสียงทั้งหมดเป็นการชั่วคราว โดยใช้สัญญาณจากอินพุตช่องสัญญาณเสียงการควบคุม

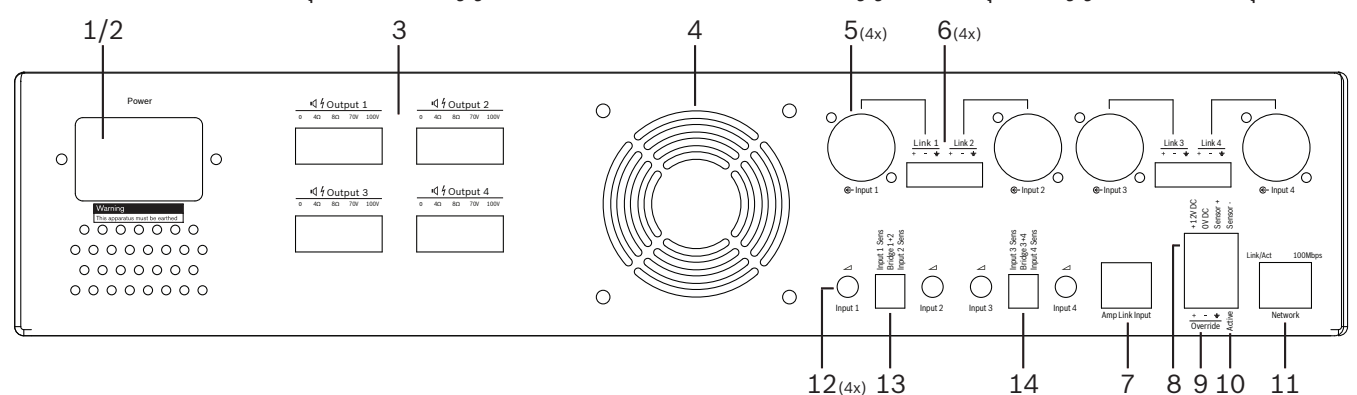

- ทริกเกอร์หน้าสัมผัสแบบปิดการควบคุมอินพุตช่องสัญญาณเสียงที่เปิดอยู่บนแผงด้านหลังของเครื่องขยายสัญญาณ เสียง (10) ผ่านการเชื่อมต่อ Phoenix ที่เขียนว่า "ทำงาน":
  - สัญญาณอินพุตการควบคุมจะได้รับลำดับความสำคัญสูงกว่าแหล่งอินพุตอื่นๆ ทั้งหมด และจะทำงานทันทีในทุก ช่องสัญญาณ
- 2. การเปิดหน้าสัมผัสอีกครั้งจะทำให้สัญญาณอินพุตการควบคุมหยุดทำงาน
  - อุปกรณ์จะเรียกคืนและกลับสู่การกำหนดค่าก่อนหน้าทันที

# 8.4.2 เปิดใช้งานการสแตนด์บายอัตโนมัติของเครื่องขยายสัญญาณเสียง

พังก์ชันสแตนด์บายอัตโนมัติของเครื่องขยายสัญญาณเสียงจะใช้เมื่อคุณต้องการสลับเครื่องขยายสัญญาณเสียงสู่โหมด สแตนด์บาย โหมดสแตนด์บายจะทำงานเพื่อประหยัดการใช้พลังงาน ซึ่งช่วยลดต้นทุนการปฏิบัติการและยืดอายุการใช้งาน ของเครื่องขยายสัญญาณเสียง คุณสามารถกำหนดช่วงระยะเวลาที่ไม่มีการทำงานในโซน โดยใช้ DSP เครื่องขยาย สัญญาณเสียง การหมดเวลาอาจรวดเร็วเพียง 1 นาที หรือนานถึง 4 ชั่วโมง (การตั้งค่าจากโรงงานคือ 60 นาที)

- เมื่อทำการติดตั้งเซนเซอร์วัดการเคลื่อนไหวและเชื่อมต่ออย่างถูกต้อง รวมทั้งจ่ายพลังงานแล้ว (8) กิจกรรมใดก็ตาม ที่ถูกตรวจจับโดยเซนเซอร์จะทำการรีเซ็ทระยะการหมดเวลาของการสแตนด์บาย
- 2. เมื่อครบระยะการหมดเวลาเครื่องขยายสัญญาณเสียงจะสลับไปสู่โหมดการประหยัดพลังงานระดับสูง
  - ในระหว่างการสแตนด์บาย หากมีการตรวจจับกิจกรรมโดยเซนเซอร์ หรือหน้าสัมผัสปิด ทำงาน/แจ้งเตือน/
     อพยพ ถูกใช้งาน เครื่องขยายสัญญาณเสียงจะ "กลับมาทำงาน" เรียกคืนและกลับสู่การกำหนดค่าก่อนหน้า ทันที

#### แจ้งเตือน!

เซนเซอร์ที่แนะนำให้ใช้ และสามารถรับกำลังไฟผ่านเครื่องขยายสัญญาณเสียงได้ คือ กลุ่มผลิตภัณฑ์อุปกรณ์ตรวจจับ Bosch PIR โปรดดูที่ www.boschsecurity.com

### 8.4.3 ใช้งานเครื่องขยายสัญญาณเสียงร่วมกับ PC GUI

การใช้งานและกำหนดค่าคุณสมบัติ DSP สามารถดำเนินการผ่าน PC GUI ของเครื่องขยายสัญญาณเสียงเท่านั้น โปรดดู ที่ *PC GUI เครื่องขยายสัญญาณเสียง DSP แบบหลายช่องสัญญาณ, หน้า 27*. คำแนะนำในการใช้งานมีอยู่ในวิธีใช้ของ PC GUI

# 8.5 ตัวประมวลผลสัญญาณดิจิตอล DSP Matrix Mixer

ตัวประมวลผลสัญญาณดิจิตอล DSP Matrix Mixer เปรียบเสมือนมันสมองของระบบ PLENA matrix ซึ่งไม่มีหน่วย ควบคุมจากภายนอกบนตัวอุปกรณ์ ในการควบคุมอุปกรณ์นี้ จำเบ็นต้องมีการเชื่อมต่อกับไมโครโฟนประกาศและ/หรือแผง ควบคุมติดผนัง หรือการเชื่อมต่อกับ PC GUI ผ่านทางออนไลน์

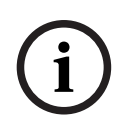

#### แจ้งเตือน!

คุณจะไม่สามารถควบคุมลดระดับเสียงในโซนได้หากไม่มีอินเตอร์เฟซต่อไปนี้ ได้แก่ แผงควบคุมติดผนัง, PC หรือ iOS GUI โปรดดูที่ *ซอฟต์แวร์ PC GUI, หน้า 15* ในการติดตั้ง PC GUI หากต้องการ

|            |                                                                         | BOSCH                                                 |                                                                                                    |       |  |
|------------|-------------------------------------------------------------------------|-------------------------------------------------------|----------------------------------------------------------------------------------------------------|-------|--|
| ං<br>ප<br> | □ □ □ +48V<br>□ □ □ □ Signal/Clip<br>□ 1 □ 2 □ 3 □ 4<br>Mic/Line inputs | Busy □<br>□ □ □ □<br>© 5 © 6 © 7 0/2<br>Line_Inputs ■ | $\bigcirc$ $\bigcirc$ $\bigcirc$ $\bigcirc$ $\bigcirc$ $\bigcirc$ $\bigcirc$ $\bigcirc$ $\bigcirc$ $\bigcirc$ | RS485 |  |
| <br>1      | 2                                                                       | 3 4                                                   | 5                                                                                                    | 67    |  |

| หมายเลข | รายการ                                                       | รายละเอียด                                                                                                    |  |
|---------|--------------------------------------------------------------|----------------------------------------------------------------------------------------------------|--|
| 1       | LED แสดงการเปิด<br>เครื่อง                                   | กะพริบ (สีเขียว) ระหว่างการเปิดเครื่องและเริ่มต <sup>ุ้</sup> นทำงาน จะติดสว่าง (สีเขียว) เมื่ออุปกรณ์/ระบบพร้อมใช้<br>งาน                                                                                                    |  |
| 2       | ไฟ LED แสดงระดับ<br>ไมโครโฟน/สาย 1-4                         | <ul> <li>2 x ไฟ LED สองสีต่ออินพุตไมโครโฟน/สาย (4x) ระบุถึง:</li> <li>ไฟ LED แสดงแหล่งจ่ายไฟ Phantom +48 V สำหรับไมโครโฟน: เปิด (สีเหลือง) เมื่อแหล่งจ่าย</li> <li>ไฟ Phantom จ่ายไฟให้กับไมโครโฟนที่เชื่อมต่อ</li> <li>มีสัญญาณปรากฏ/ไฟ LED คลิป: เปิด เมื่ออินพุตสัญญาณที่ใช้เป็น -40dB จากคลิป (สีเขียว),</li> <li>-3dB จากคลิป (สีอำพัน), 0dB (สีแดง = คลิป)</li> </ul> |  |
| 3       | ไฟ LED แสดงอินพุต<br>สาย                                     | <ul> <li>– ไฟ LED สองสีต่อแหล่งอินพุตเสียงดนตรีแบ็คกราวนด์ ระบุถึง:</li> <li>– มีสัญญาณปรากฏ/ไฟ LED คลิป: เปิด เมื่ออินพุตสัญญาณที่ใช้เป็น -40dB จากคลิป (สีเขียว),</li> <li>-3dB จากคลิป (สีอำพัน) หรือ 0dB (สีแดง = คลิป)</li> </ul>                                                                                                    |  |
| 4       | ไฟ LED ไมโครโฟน<br>ประกาศ<br>+ มีสัญญาณปรากฏ/<br>ไฟ LED คลิป | <ul> <li>– 2 x ไฟ LED สองสีบนอินพุตไมโครโฟนประกาศ ระบุถึง:</li> <li>– ไฟ LED แสดงการประกาศ เบิด (สีเหลือง) เมื่อไมโครโฟนประกาศกำลังทำการประกาศ</li> <li>– มีสัญญาณปรากฏ/ไฟ LED คลิป: เบิด เมื่ออินพุตสัญญาณที่ใช้เป็น -40dB จากคลิป (สีเขียว),</li> <li>-3dB จากคลิป (สีอำพัน) หรือ 0dB (สีแดง = คลิป)</li> </ul>                                                           |  |
| 5       | ไฟ LED เอาต์พุต<br>1-8                                       | <ul> <li>ไฟ LED สองสีต<sup>่</sup>อเอาต<sup>์</sup>พุดโซน (8x) ระบุ:</li> <li>มีสัญญาณปรากฏ/ไฟ LED คลิป: เบิด เมื่ออินพุดสัญญาณที่ใช้เป็น -40dB จากคลิป (สีเขียว),</li> <li>-3dB จากคลิป (สีอำพัน) หรือ 0dB (สีแดง = คลิป)</li> </ul>                                                                                                    |  |
| 6       | ไฟ LED RS485                                                 | ระบุการสื่อสารบัส RS485 (ไมโครโฟนประกาศ, แผงควบคุมติดผนัง)                                                                                                    |  |
| 7       | ไฟ LED เครือข่าย                                             | ระบุการสื่อสารกับเครือข่าย/ PC (เช่น การสื่อสารกับ PC GUI)                                                                                                    |  |

้โปรดดูตารางต่อไปนี้เพื่อตรวจสอบไฟแสดงของพังก์ชันการทำงานที่ใช้อยู่

#### 8.5.1 เปิดใช้งานฟังก์ชันการควบคุมอินพุต

พังก์ชันการควบคุมอินพุตที่เปิดอยู่จะใช้เมื่อคุณต้องการเข้าควบคุมการกำหนดค่าบัจจุบันทั้งหมดบนเอาต์พุตทั้งหมดเป็นการ ชั่วคราว โดยใช้สัญญาณจากอินพุตช่องสัญญาณเสียงการควบคุม

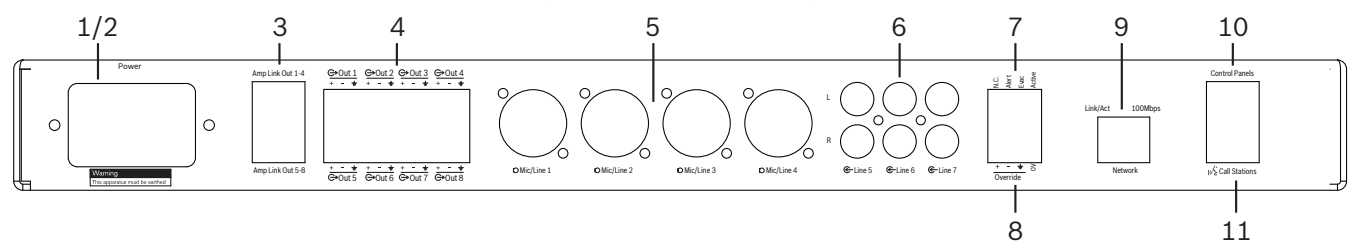

- ทริกเกอร์หน้าสัมผัสแบบปิดการควบคุมอินพุตช่องสัญญาณเสียงที่เปิดอยู่บนแผงด้านหลังของอุปกรณ์ (7) ผ่านการ เชื่อมต่อ Phoenix ที่เขียนว่า "ทำงาน":
  - สัญญาณอินพุตการควบคุม (8) จะได้รับลำดับความสำคัญสูงกว่าแหล่งอินพุตอื่นๆ ทั้งหมด และจะทำงานทันที่ ในทุกช่องสัญญาณ
  - การเปิดหน้าสัมผัสอีกครั้งจะทำให้สัญญาณอินพุตการควบคุมหยุดทำงาน อุปกรณ์จะเรียกคืนและกลับสู่การ กำหนดค่าก่อนหน้าทันที
- 2. เปิดใช้งาน "บังคับเข้าควบคุม" ผ่าน PC GUI:
  - สัญญาณอินพุตการควบคุมจะปฏิเสธสัญญาณเสียงที่ทำงานอยู่ทั้งหมด

#### 8.5.2 เปิดใช้งานพังก์ชันการควบคุมแจ้งเตือน/อพยพ

พังก์ชันการควบคุมนี้จะใช้เมื่อคุณต้องการควบคุมการกำหนดค่าทั้งหมดในบัจจุบันสำหรับทุกโซน โดยทดแทนด้วยสัญญาณ เตือนที่สร้างจากภายใน

- เปิดใช้งานการควบคุมสัญญาณเสียงผ่านทางหน้าสัมผัสแบบปิดที่แผงด้านหลังของอุปกรณ์ (7) โดยใช้อุปกรณ์จาก ภายนอก:
  - สัญญาณอินพุตการควบคุมจะปฏิเสธสัญญาณเสียงที่ทำงานอยู่ทั้งหมด
  - การเปิดหน้าสัมผัสอีกครั้งจะทำให้เสียงเตือนการควบคุมหยุดทำงาน อุปกรณ์จะเรียกคืนและกลับสู่การกำหนด ค่าก่อนหน้าทันที
- 2. เปิดใช้งาน "บังคับเข้าสู่เสียงเดือน" หรือ "บังคับเข้าสู่เสียงเตือนอพยพ" ผ่าน PC GUI:
  - สัญญาณอินพุตการควบคุมจะปฏิเสธสัญญาณเสียงที่ทำงานอยู่ทั้งหมด

# 8.5.3 การเปิดทำงานตัวประมวลผลสัญญาณดิจิตอล DSP Matrix Mixer/ระบบ ด้วย PC GUI

การใช้งานและกำหนดค่าคุณสมบัติ DSP สามารถดำเนินการผ่าน PC GUI ของตัวประมวลผลสัญญาณดิจิตอล DSP Matrix Mixer เท่านั้น โปรดดูที่ *PC GUI ตัวประมวลผลสัญญาณดิจิตอล DSP Matrix Mixer , หน้า 25*. คำแนะนำใน การใช้งานมีอยู่ในวิธีใช้ของ PC GUI 9

# การแก<sup>้</sup>ปัญหา

| ปัญหา                                                                                                    | สาเหตุที่เป็นไปได้                                                                                                    | วิธีแก้บัญหาที่เป็นไปได้                                                                                                    |
|----------------------------------------------------------------------------------------------------|----------------------------------------------------------------------------------------------------|----------------------------------------------------------------------------------------------------|
| ตัวประมวลผลสัญญาณดิจิตอล DSP<br>Matrix Mixer หรือเครื่องขยาย<br>สัญญาณเสียง: ไม่ทำงานและ LED<br>แสดงสถานะกำลังไฟไม่ติดสว่าง    | – ไฟ (ปลั้ก) หลุด และ/หรือ<br>อุปกรณ์ถูกปิด                                                                                                    | – เสียบสายไฟและเปิดอุปกรณ์                                                                                                    |
| ตัวประมวลผลสัญญาณดิจิตอล DSP<br>Matrix Mixer หรือเครื่องขยาย<br>สัญญาณเสียง: ไม่มีสัญญาณเสียง                                  | <ul> <li>สายเอาต์พุตเสียงหลวม หรือ</li> <li>เสียบไว้ไม่ถูกต้อง</li> <li>หากไม่มีการควบคุม PC GUI</li> <li>ระดับอินพุตหรือเอาต์พุตจะถูก</li> <li>บิดเสียงหรือลดลงไปอยู่ที่ระดับ</li> <li>ต่ำมาก</li> <li>แหล่งอินพุตทำงานไม่ถูกต้อง</li> </ul> | <ul> <li>ตรวจสอบอินพุตและเอาต์พุตการ<br/>เชื่อมต่อสัญญาณเสียงทั้งหมด<br/>เสียบสายสัญญาณเสียงให้ถูก<br/>ต้อง</li> <li>ตรวจสอบระดับเสียงใน PC<br/>GUI ว่าไม่ได้ถูกปิด หรือตั้งค่า<br/>เอาไว้ที่ระดับต่ำเกินไป</li> <li>ตรวจสอบแหล่งอินพุตว่ามีการ<br/>ทำงานถูกต้องและส่งสัญญาณ<br/>เสียงในระดับที่เหมาะสม</li> </ul>                                                                                                    |
| ตัวประมวลผลสัญญาณดิจิตอล DSP<br>Matrix Mixer หรือเครื่องขยาย<br>สัญญาณเสียง: เลียงเอาต์พุตมีเลียง<br>เพี้ยนหรือมีเลียงผิดปกติ: | <ul> <li>สายเอาต์พุดสัญญาณเสียงเสียบ<br/>ไว้ไม่ถูกต้อง</li> <li>ไม่ได้ใช้สายที่ถูกต้อง</li> <li>ระดับอินพุตถูกตัดเสียง</li> <li>วัสดุแหล่งเสียงดนตรีไม่ถูกต้อง</li> </ul>                                                                     | <ul> <li>ตรวจสอบการเชื่อมต่อทั้งหมดว่า<br/>มีการเชื่อมต่อและเสียบไว้อย่าง<br/>ถูกต้อง</li> <li>ตรวจสอบว่ามีการใช้สายที่ถูก<br/>ต้อง</li> <li>ปรับลดระดับอินพุตในหน้าจอ<br/>การกำหนดค่า PC GUI</li> <li>สวิตช์แหล่งเสียงดนตรี</li> </ul>                                                                                                    |
| <b>เครื่องขยายสัญญาณเสียง</b> : ไฟแสดง<br>ความผิดปกติ (สีแดง) เปิดค <sup>้</sup> าง                                            | <ul> <li>ระบุความผิดปกติเกี่ยวกับช่อง<br/>สัญญาณของเครื่องขยาย<br/>สัญญาณเสียงดังกล่าว</li> </ul>                                                                                                    | <ul> <li>ส่งคำร้องขอการซ่อมบำรุงและ/<br/>หรือติดต่อตัวแทนจำหน่าย<br/>Bosch ที่ได้รับอนุญาต หรือผู้<br/>ติดตั้งทันที เพื่อขอความช่วย<br/>เหลือ</li> </ul>                                                                                                    |
| <b>เครื่องขยายสัญญาณเสียง</b> : ไฟแสดง<br>ความผิดปกติติดค <sup>้</sup> างประมาณ 1 วินาที                                       | <ul> <li>เป็นการระบุถึงการป้องกันบน<br/>ช่องสัญญาณดังกล่าว (โอเวอร์<br/>โหลดหรือไฟฟ้าลัดวงจร)</li> </ul>                                                                                                    | <ul> <li>ครื่องขยายสัญญาณเสียงจะ<br/>ทดลองทำงานกับข่องสัญญาณ<br/>ดังกล่าวใหม่โดยอัตโนมัติในภาย<br/>หลัง (1 นาที)</li> <li>โปรดสังเกตว่าเครื่องขยาย<br/>สัญญาณเสียงจะไม่ระบุ<br/>เหตุการณ์ไฟฟ้าลัดวงจรโดยตรง<br/>โดยไม่มีสัญญาณ ยกตัวอย่าง<br/>เช่น หากเกิดไฟฟ้าลัดวงจรที่<br/>เอาต์พุตแต่ไม่มีการขับสัญญาณ<br/>เครื่องขยายสัญญาณเสียงอาจ<br/>จะไม่เข้าสู่โหมดความผิดปกติ<br/>ทันทีที่มีสัญญาณเพียงพอสำหรับ<br/>เปิดทำงานการปกป้องกระแส<br/>ไฟฟ้า LED แสดงสถานะความ<br/>ผิดปกติจะส่องสว่าง</li> </ul> |

| บัญหา                                                                                                    | สาเหตุที่เป็นไปได้                                                                                                    | วิธีแก้ปัญหาที่เป็นไปได้                                                                                                    |
|----------------------------------------------------------------------------------------------------|----------------------------------------------------------------------------------------------------|----------------------------------------------------------------------------------------------------|
| <b>เครื่องขยายสัญญาณเสียง</b> : LED<br>แสดงสถานะความผิดปกติกะพริบถี่ๆ<br>ประมาณ 30 วินาที                   | <ul> <li>ระบุความผิดปกติเกี่ยวกับ</li> <li>อุณหภูมิบนช่องสัญญาณดังกล่าว</li> </ul>                                                                                                    | – ช่องสัญญาณจะถูกเปิดทำงาน<br>เมื่ออุณหภูมิเย็นลง                                                                                                    |
| <b>เครื่องขยายสัญญาณเสียง</b> : LED<br>แสดงสถานะความผิดปกติกะพริบซ้าๆ                                       | – ระบุว่า PSU ล้มเหลว (หรือถูก<br>ตัดด้วยอุณหภูมิ)                                                                                                    | <ul> <li>ส่งคำร้องขอการช่อมบำรุงและ/<br/>หรือติดต่อตัวแทนจำหน่าย<br/>Bosch ที่ได้รับอนุญาต หรือผู้<br/>ติดตั้งทันที เพื่อขอความช่วย<br/>เหลือ</li> </ul>                                                                                                    |
| <b>ไมโครโฟนประกาศ / แผงควบคุม</b><br>ดิดผนัง ไฟ LED กะพริบสลับไปมา                                          | – ไม่สามารถระบุ ID RS485                                                                                                    | <ul> <li>ตรวจสอบว่าสวิตซ์ได้รับการ<br/>เลื่อนไปยังตำแหน่งที่เหมาะสม<br/>และส่งกำลังไฟไปยังอุปกรณ์อีก<br/>ครั้ง</li> <li>ตรวจสอบว่าสาย CAT-5 ไม่มี<br/>ความเสียหายใดๆ</li> <li>ดาวน์โหลดและเชื่อมต่อกับ<br/>เวอร์ชันล่าสุดของ PC GUI<br/>และตรวจสอบสถานะ RS485</li> <li>"อุปกรณ์ &gt; สถานะอุปกรณ์<br/>RS485"</li> </ul> |
| <b>แผงควบคุมติดผนัง</b> การควบคุมระดับ<br>เสียงใช้การกดปุ่มสองครั้งเพื่อเพิ่ม<br>ระดับไฟ LED ระบุระดับเสียง | – ไฟ LED จะแสดง +/-6dB ต่อส<br>เต็ป ปุ่มลูกศรขึ้นและลงจะเพิ่ม/<br>ลดระดับเสียงครั้งละ 3dB                                                                                                    | <ul> <li>ตรวจสอบให้แน่ใจว่าอุปกรณ์<br/>ไม่มีความผิดปกดิหรือขัดข้อง<br/>อุปกรณ์จะส่งผลต่อระดับเสียง<br/>3dB ทุกครั้งที่คุณกดปุ่ม คุณควร<br/>รับฟังสัญญาณเสียงผ่านระบบ<br/>PA เพื่อยืนยันกรณี</li> </ul>                                                                                                    |
| <b>ไมโครโฟนของไมโครโฟนประกาศ</b><br>จะทำงานโดยที่ผู้ใช้ไม่จำเป็นต้องกด<br>ปุ่ม PTT                          | <ul> <li>ไมโครโฟนประกาศหลายตัวถูก<br/>ตั้งค่าด้วยหมายเลข ID เดียวกัน</li> </ul>                                                                                                    | <ul> <li>เปลี่ยนไมโครโฟนประกาศให้มี</li> <li>หมายเลข ID ต่างกัน</li> </ul>                                                                                                    |
| ไมโครโฟนประกาศ / แผงควบคุม<br>ติดผนัง ไม่ทำงาน ไฟจะกะพริบไปมา                                               | <ul> <li>ดัวประมวลผลสัญญาณดิจิตอล</li> <li>DSP Matrix Mixer ไม่<br/>สามารถกำหนดค่าอุปกรณ์</li> </ul>                                                                                                    | <ul> <li>ตรวจสอบสายเคเบิลทั้งหมดใน<br/>สายว่าใช้การกำหนดค่าขา<br/>CAT-5 ที่ถูกต้อง (ไม่ใช้สาย<br/>ไขว้)</li> <li>ตรวจสอบว่ามีสายชำรุดหรือไม่<br/>ในการเชื่อมต่อแบบเชื่อมโยงไป<br/>เรื่อยๆ</li> </ul>                                                                                                    |
| <b>ไมโครโฟนประกาศ</b> ทำงาน แต่เสียง<br>ประกาศไม่ได้ถูกถ่ายทอดผ่านระบบ                                      | <ul> <li>อุปกรณ์เพิ่งเปิดทำงาน</li> <li>โทนเสียงได้รับการโปรแกรมให้<br/>เล่นก่อนการประกาศ</li> <li>ระดับการประกาศไม่อยู่ในระดับ<br/>ที่เหมาะสมสำหรับโซนที่กำหนด</li> <li>ผู้ใช้พูดใส่ไมโครโฟนดังไม่พอ</li> </ul> | <ul> <li>รอ 15 วินาที จนกระทั่งอุปกรณ์<br/>ได้รับการระบุโดยตัวประมวลผล<br/>สัญญาณดิจิตอล DSP Matrix<br/>Mixer ก่อนจะเริ่มใช้งาน</li> <li>รอให้ไฟ LED บนไมโครโฟน<br/>ประกาศเปลี่ยนเป็นสีเขียวก่อนที่<br/>จะพูด หรือปิดใช้งานโทนเสียง<br/>ผ่าน GUI</li> </ul>                                                             |

| ปัญหา                                                                      | สาเหตุที่เป็นไปได้                                                                                                    | วิธีแก้ปัญหาที่เป็นไปได้                                                                                                    |
|----------------------------------------------------------------------------|----------------------------------------------------------------------------------------------------|----------------------------------------------------------------------------------------------------|
|                                                                            |                                                                                                    | <ul> <li>ภายใน GUI ให้ตรวจสอบว่า<br/>ระดับไมโครโฟนประกาศทั้งหมด<br/>ถูกตั้งค่าอย่างเหมาะสม และไม่<br/>ได้ถูกบิดเสียงอยู่</li> <li>พูดใส่ไมโครโฟนอย่างข้าๆ ด้วย<br/>น้ำเสียงที่ชัดเจน</li> </ul> |
| <b>อุปกรณ์ติดตั้งในตู้ชั้นวาง</b> ไม่พบใน<br>เป้าหมายการค <sup>ั</sup> นหา | <ul> <li>สายอีเทอร์เน็ตถูกตัดการเชื่อม</li> <li>ต่อ</li> <li>อุปกรณ์และ/หรือเราเตอร์บิดอยู่</li> <li>PC ไม่เชื่อมต่อกับเครือข่าย</li> </ul> | <ul> <li>ตรวจสอบอุปกรณ์ทั้งหมดว่า<br/>เชื่อมต่อกับแหล่งจ่ายกำลังไฟ<br/>ตรวจสอบสายว่าเสียบอย่างถูก<br/>ต้อง ตรวจสอบว่า PC เชื่อมต่อ<br/>กับเครือข่าย</li> </ul>                                  |

# 9.1 การบริการลูกค้า

หากความผิดปกติไม่สามารถแก้ไขได้ โปรดติดต่อชัพพลายเออร์ หรือผู้วางระบบ หรือติดต่อตัวแทน Bosch โดยตรง

# 10 การบำรุงรักษา

ระบบ PLENA matrix ได้รับการออกแบบเพื่อทำงานโดยปราศจากบัญหาในระยะยาว ด้วยการบำรุงรักษาเพียงเล็กน้อย เพื่อให้มั่นใจว่าอุปกรณ์จะทำงานอย่างไม่มีบัญหา:

- ทำความสะอาดตัวเครื่อง , หน้า 43
- ทำความสะอาดช่องอากาศ, หน้า 43
- ตรวจสอบขั้วต่อและการต่อกราวนด์, หน้า 43

#### คำเตือน!

้มีแรงดันไฟเมนซึ่งเป็นอันตรายอยู่ภายในอุปกรณ์ 19 นิ้ว ปลดแหล่งจ่ายไฟเมนก่อนที่จะทำดูแลรักษาใดๆ

# 10.1 ทำความสะอาดตัวเครื่อง

ใช้ผ้าสะอาดชุบน้ำหมาด ๆ ทำความสะอาดอุปกรณ์ทั้งหมดเป็นประจำ โดยใช้ผ้าที่ไม่มีขุยผ้า (lint-free cloth) ห้ามใช้น้ำ หรือสารเคมีเด็ดขาด

#### 10.2 ทำความสะอาดช้องอากาศ

เครื่องขยายสัญญาณเสียง DSP แบบหลายช่องสัญญาณจะสะสมฝุ่นเอาไว้ ซึ่งเป็นผลมาจากพัดลมภายใน ช่วงเวลาในการทำความสะอาดนั้นขึ้นอยู่กับสถานการณ์จริงและการสะสมตัวของฝุ่น โดยให้เริ่มทำความสะอาดในช่วงเวลา อย่างน้อยปีละหนึ่งครั้ง ใช้เครื่องดูดฝุ่นในการทำความสะอาดช่องอากาศของอุปกรณ์ทั้งหมด

# 10.3 ตรวจสอบขั้วต่อและการต่อกราวนด์

การตรวจสอบเป็นระยะ:

- ตรวจสอบการสึกกร่อนของการเชื่อมต่อสายและตรวจสอบขั้วต่อสกรูเพื่อให้แน่ใจว่าแน่นสนิทเสมอ
- การเชื่อมต่อกราวนด์ (PE) ของส่วนประกอบของระบบ

# 11 ข้อมูลทางเทคนิค

# 11.1 คุณส<sup>ื</sup>มบัติทางไฟฟ้า

# 11.1.1 ตัวประมวลผลสัญญาณดิจิตอล DSP Matrix Mixer

| แหล                  | งจ่ายไฟ                               |                              |
|----------------------|---------------------------------------|------------------------------|
| แรงดันไฟฟ้าสายเมน:   |                                       |                              |
| -                    | แรงดันไฟฟ้าอินพุตที่กำหนด             | 100 - 240 VAC ±10%, 50/60 Hz |
| -                    | ขีดจำกัดแรงดันไฟอินพุต                | 90 - 264 VAC                 |
| ปริมาณการใช้พลังงาน: |                                       |                              |
| -                    | ไม่มีอุปกรณ์ถูกเชื่อมต่อ              | <10 W                        |
| -                    | โหลดสูงสุด/สูงสุด อุปกรณ์ถูกเชื่อมต่อ | 54 W                         |

| ประสิทธิภาพ           |                             |
|-----------------------|-----------------------------|
| ความถี่ตอบสนอง (-1dB) | 20 Hz ถึง 20 kHz (+0/-3 dB) |

| อินพุตไมโครโฟน/สาย              | 4x                  |  |
|---------------------------------|---------------------|--|
| ระดับคลิปอินพุต:                |                     |  |
| - บิด PAD                       | 8.4 dBu (6.2 dBV)   |  |
| - เปิด PAD                      | 24.2 dBu (21.9 dBV) |  |
| CMRR (1 kHz, 0 dBFS))           | >46 dB              |  |
| แหล่งจ่ายไฟ Phantom             | 48 V                |  |
| THD                             | <0.01 %             |  |
| ไดนามิคแรนจ์ (ตัวถ่วงน้ำหนัก-A) | >103 dB             |  |
| ขั้วต่อ                         | 4x XLR/TRS คอมโบ    |  |

| อินพุด BGM                      | 3 ช่อง           |  |
|---------------------------------|------------------|--|
| คลิปอินพุด (เปิด PAD)           | 10.2 dBu (8 dBV) |  |
| THD                             | <0.004 %         |  |
| ไดนามิคแรนจ์ (ตัวถ่วงน้ำหนัก-A) | >103 dB          |  |
| ขั้วต่อ                         | 3x คู่ Cinch RCA |  |

| เอาต์พุต      |                     |
|---------------|---------------------|
| ระดับเอาต์พุต | 17.7 dBu (15.5 dBV) |

| อินพุตลอจิก |                                 |
|-------------|---------------------------------|
| ขั้วต่อ     | ขั้วต่อ Phoenix (เมตริก) 2 ขั้ว |

| 8CS และ WCP (RS485)          |         |
|------------------------------|---------|
| ตัวเชื่อมต่อไมโครโฟนประกาศ   | 1x RJ45 |
| ตัวเชื่อมต่อแผงควบคุมติดผนัง | 1x RJ45 |

| เครื่องขยายสัญญาณเสียง | 2x         |
|------------------------|------------|
| ขั้วต่อ                | RJ45       |
| ระดับที่กำหนด          | 1 V        |
| อิมพิแดนส์             | <100 โอท์ม |

| อีเธอร์เน็ต (10/100 Mbit/s) | 1x   |
|-----------------------------|------|
| ขั้วต่อ                     | RJ45 |

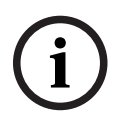

### แจ้งเตือน!

โหลดสูงสุดหมายถึง เครื่องขยายสัญญาณเสียงแบบหลายช่องสัญญาณสูงสุดสองตัว ไมโครโฟนประกาศ และแผงควบคุม ติดผนังได้รับการเชื่อมต่อ

#### 11.1.2

# เครื่องขยายสัญญาณเสียง DSP แบบหลายช**่องสัญญา**ณ

| แหล่งจ่ายไฟ                                      |                              |
|--------------------------------------------------|------------------------------|
| แรงดันไฟฟ้าสายเมน:                               |                              |
| – แรงดันไฟฟ้าอินพุตที่กำหนด                      | 100 - 240 VAC ±10%, 50/60 Hz |
| – ขีดจำกัดแรงดันไฟอินพุต                         | 90 - 264 VAC                 |
| การสิ้นเปลืองพลังงาน (-6dB/ว่าง/ขณะเตรียมพร้อม): |                              |
| – PLM-4P125                                      | 254 W / 27 W / 6 W           |
| – PLM-4P220                                      | 412 W / 36 W / 6 W           |

| ประสิทธิภาพ                                 |                                  |
|---------------------------------------------|----------------------------------|
| แรงดันไฟขาออกพิกัด/อิมพิแดนส์               | 100 V / 70 V / 8 โอท์ม / 4 โอท์ม |
| กำลังเอาต์พุตที่กำหนดต่อช่อง (ต่อเนื่อง *): |                                  |
| – PLM-4P125                                 | 130 W                            |
| – PLM-4P220                                 | 220 W                            |

| กำลังเอาต <sup>์</sup> พุตที่กำหนดต่อช่อง (เป็นชุด *): |                             |
|--------------------------------------------------------|-----------------------------|
| – PLM-4P125                                            | 130 W                       |
| – PLM-4P220                                            | 220 W                       |
| เชื่อมดอ (CH 1-2 / 3-4) (ตอเนื่อง *):                  |                             |
| – PLM-4P125                                            | 250 W                       |
| – PLM-4P220                                            | 385 W                       |
| เชื่อมต่อ (CH 1-2 / 3-4) (เป็นชุด *):                  |                             |
| – PLM-4P125                                            | 250 W                       |
| – PLM-4P220                                            | 445 W                       |
| THD+N (1 kHz, 6 dBFS):                                 |                             |
| – PLM-4P125                                            | 0.1 %                       |
| – PLM-4P220                                            | 0.03 %                      |
| ไดนามิคแรนจ์ (ตัวถ่วงน้ำหนัก-A):                       |                             |
| – PLM-4P125                                            | >101 dB                     |
| – PLM-4P220                                            | >102 dB                     |
| ความถี่ตอบสนอง (-1dB)                                  | 65 Hz ถึง 20 kHz (+0/-3 dB) |
| ครอสทอล์ค @ 1 kHz                                      | <-70 dB                     |

\* ตามมาตรฐาน CEA-490-A R-2008

| ขั้วต่อ                                                    |                                                                                                    |
|------------------------------------------------------------|----------------------------------------------------------------------------------------------------|
| อินพุต (ต่อแบบขนาน):                                       | <ul> <li>4x XLR 3 ขา แบบ balanced</li> <li>4x ขั้วต่อ Phoenix (เมตริก) 3 เสา แบบ<br/>balanced</li> <li>1x RJ45 (Amp Link)</li> </ul> |
| – เอาต์พูตลำโพง                                            | 4x ขั้วต่อ Phoenix (เมตริก) 3 เสา                                                                                                    |
| <ul> <li>การเปิดใช้งานลอจิกและเตรียมพร้อมใช้งาน</li> </ul> | ขั้วต่อ Phoenix (ເມຕริก) 2 ขั้ว                                                                                                    |
| เครือข่ายอีเธอร์เน็ต 10/100 Mbps                           | RJ45                                                                                                    |
| 12 V กำลังเอาต์พุตสำหรับเซนเซอร์ตรวจจับการเคลื่อนไหว       | ขั้วต่อ Phoenix (ເມຕริก) 2 ขั้ว                                                                                                    |

# 11.1.3 ไมโครโฟนประกาศ

| <b>แหล่งจ่ายไฟ</b> (รับไฟจาก PLM-8M8) |             |
|---------------------------------------|-------------|
| ช่วงแรงดันไฟฟ้า                       | 30 - 50 VDC |
| ปริมาณการใช้พลังงาน                   | 1.5 W       |

| ประสิทธิภาพ                                                                            |                              |
|----------------------------------------------------------------------------------------|------------------------------|
| ชนิดไมโครโฟน                                                                           | Cardoid                      |
| ความถี่ตอบสนอง (-3dB)                                                                  | 100 Hz ถึง 20 kHz (+0/-3 dB) |
| ระดับคลิปอินพุต                                                                        | -11 dBu (-13.3 dBV)          |
| THD+N (1 kHz, 6 dBFS):                                                                 | <0.03 %                      |
| <ul> <li> ไดนามิคแรนจ์ (ตัวถ่วงน้ำหนัก-A) (การตั้งค่าอัตราขยาย<br/>ปานกลาง)</li> </ul> | >97 dB(A)                    |
| – ระดับเอาต์พุต                                                                        | 24.4 dBu (22.2 dBV)          |

| ขั้วต่อ       | 2x   |
|---------------|------|
| RS485 ต่อพ่วง | RJ45 |

# 11.1.4 แผงควบคุมติดผนัง

| <b>แหล่งจ่ายไฟ</b> (รับไฟจาก PLM-8M8) |             |
|---------------------------------------|-------------|
| ช่วงแรงดันไฟฟ้า                       | 30 - 50 VDC |
| ปริมาณการใช้พลังงาน                   | 0.5 W       |

| ขั้วต่อ       | 2x   |
|---------------|------|
| RS485 ต่อพ่วง | RJ45 |

# 11.2 ลักษณะอุปกรณ์

### 11.2.1 ตัวประมวลผลสัญญาณดิจิตอล DSP Matrix Mixer

| ขนาด (สูง x กว้าง x ลึก): | 45 x 440 x 358 มม.<br>1.8 x 17.3 x 14.1 นิ้ว<br>(กว้าง 19 นิ้ว สูง 1RU) |
|---------------------------|-------------------------------------------------------------------------|
| การติดตั้ง                | ติดตั้งโดยลำพัง ตู้ชั้นวาง 19 นิ้ว                                      |
| สี                        | สีดำ Trafic (RAL 9017)<br>สีเงิน (RAL 9006)                             |
| น้ำหนัก                   | ประมาณ 6 กก.<br>ประมาณ 13.23 ปอนด์                                      |

# 11.2.2 เครื่องขยายสัญญาณเสียง DSP แบบหลายช**่องสัญญา**ณ

| ขนาด (สูง x กว้าง x ลึก): | 90 x 440 x 417 มม.<br>3.5 x 17.3 x 16.4 นิ้ว<br>(กว้าง 19 นิ้ว สูง 2RU) |
|---------------------------|-------------------------------------------------------------------------|
| การติดตั้ง                | ติดตั้งโดยลำพัง ตู้ชั้นวาง 19 นิ้ว                                      |
| តី                        | สีดำ Trafic (RAL 9017)<br>สีเงิน (RAL 9006)                             |
| น้ำหนัก:                  |                                                                         |
| – PLM-4P125               | ประมาณ 15 กก.<br>33 ปอนด์                                               |
| – PLM-4P220               | ประมาณ 18 กก.<br>39.7 ปอนด์                                             |

# 11.2.3 ไมโครโฟนประกาศ

| ขนาดของฐาน (สูง x กว้าง x ลึก) | 50 x 156 x 140 ມມ.<br>(2 x 6.1 x 25.5 ນີ້ວ) |
|--------------------------------|---------------------------------------------|
| ความยาวของก้านไมโครโฟน         | 390 ມມ. (15.35 ນີ້ວ)                        |
| สี                             | สีดำ Trafic (RAL 9017)<br>สีเงิน (RAL 9006) |
| น้ำหนัก                        | ประมาณ 0.77 กก.<br>1.69 ปอนด์               |

#### 11.2.4 แผงควบคุมติดผนัง

| ขนาดของฐาน (สูง x กว้าง x ลึก) | 130 x 100 x 30 ມມ.<br>5.1 x 3.9 x 1.2 ນີ້ວ |
|--------------------------------|--------------------------------------------|
| การติดตั้ง                     | ตัวยึดสำหรับติดตั้งบนพื้นผิว               |

| สี      | สีดำ Trafic (RAL 9017)<br>สีเงิน (RAL 9006) |
|---------|---------------------------------------------|
| น้ำหนัก | ประมาณ 0.13 กก.<br>ประมาณ 0.29 ปอนด์        |

# 11.3 เงื่อนไขสภาพแวดล้อม

### 11.3.1 ตัวประมวลผลสัญญาณดิจิตอล DSP Matrix Mixer

| อุณหภูมิในการทำงาน     | -10 °C ถึง +45 °C |
|------------------------|-------------------|
| อุณหภูมิในการเก็บรักษา | -40 °C ถึง +70 °C |
| ความขึ้นสัมพัทธ์       | <95%              |

# 11.3.2 เครื่องขยายสัญญาณเสียง DSP แบบหลายช**่องสัญญา**ณ

| อุณหภูมิในการทำงาน     | -10 °C ถึง +45 °C |
|------------------------|-------------------|
| อุณหภูมิในการเก็บรักษา | -40 °C ถึง +70 °C |
| ความขึ้นสัมพัทธ์       | <95%              |

# 11.3.3 ไมโครโฟนประกาศ

| อุณหภูมิในการทำงาน     | -10 °C ถึง +45 °C |
|------------------------|-------------------|
| อุณหภูมิในการเก็บรักษา | -40 °C ถึง +70 °C |
| ความชื้นสัมพัทธ์       | <95%              |

### 11.3.4 แผงควบคุมติดผนัง

| อุณหภูมิในการทำงาน     | -10 °C ถึง +45 °C |
|------------------------|-------------------|
| อุณหภูมิในการเก็บรักษา | -40 °C ถึง +70 °C |
| ความชื้นสัมพัทธ์       | <95%              |

# 11.4 มาตรฐาน

| EMC emission   | ตามมาตรฐาน EN55103-1 |
|----------------|----------------------|
| การป้องกัน EMC | ตามมาตรฐาน EN55103-2 |

Bosch Security Systems B.V. Torenallee 49 5617 BA Eindhoven Netherlands www.boschsecurity.com © Bosch Security Systems B.V., 2021